# Indice

| Indice                                                | 1  |
|-------------------------------------------------------|----|
| Avvertenze per l'uso                                  | 2  |
| Informazioni sulla sicurezza                          | 2  |
| Precauzioni                                           | 3  |
| Avvisi per la protezione degli occh                   | i6 |
| Introduzione                                          | 7  |
| Contenuto della confezione                            | 7  |
| Descrizione del prodotto                              | 8  |
| Unità principale                                      | 8  |
| Tastiera                                              | 9  |
| Connessioni di ingresso/uscita                        | 10 |
| Telecomando                                           | 11 |
| Installazione                                         | 12 |
| Collegamento al proiettore                            | 12 |
| Collegamento di un computer/<br>notebook              |    |
| Collegamento di una sorgente                          |    |
| video                                                 | 13 |
| Collegamento a dispositivi<br>video 3D                | 14 |
| Uso degli occhiali 3D                                 | 16 |
| Accensione e spegnimento del<br>projettore            | 17 |
| Accensione del projettore                             | 17 |
| Speanimento del projettore                            |    |
| Indicatore di avviso                                  |    |
| Regolazione dell'immagine                             |    |
| proiettata                                            | 20 |
| Regolazione dell'altezza del proiettore               | 20 |
| Regolazione di zoom / messa<br>a fuoco del proiettore | 21 |
| Regolazione delle dimensioni<br>dell'immagine         | 21 |
| Comandi utente                                        | 23 |
| Tastiera e telecomando                                | 23 |
| Tastiera                                              | 23 |
| Telecomando                                           | 24 |
| Menu OSD (On Screen Display)                          | 31 |
| Come funziona                                         | 31 |
| Struttura del menu                                    | 32 |
|                                                       |    |

| Immagine                                                           | 34 |
|--------------------------------------------------------------------|----|
| Immagine   Avanzate                                                | 36 |
| Display                                                            | 38 |
| Display   Tre dimensioni                                           | 40 |
| Imposta                                                            | 41 |
| Imposta   Impostazioni audio                                       | 43 |
| Imposta   Sicurezza                                                | 14 |
| Imposta   Avanzate                                                 | 45 |
| Opzioni                                                            | 46 |
| Opzioni   Impostazioni lampada                                     | 19 |
| Opzioni   Imposta HDMI Link                                        | 50 |
| Opzioni   Impostazioni Remote                                      | 52 |
| Opzioni   Avanzate                                                 | 53 |
| Appendici5                                                         | 4  |
| Risoluzione dei problemi5                                          | 54 |
| Problemi di immagine                                               | 54 |
| Altri problemi                                                     | 56 |
| Problemi del telecomando                                           | 56 |
| Messaggi dei LED                                                   | 57 |
| Messaggi su schermo                                                | 58 |
| Sostituzione della lampada5                                        | 59 |
| Installazione e pulizia del filtro                                 |    |
| antipolvere6                                                       | 51 |
| Modalità di compatibilità6                                         | 62 |
| Installazione su soffitto6                                         | 64 |
| Sedi dell'azienda Optoma6                                          | 55 |
| Normative ed avvisi sulla                                          |    |
| sicurezza6                                                         | 57 |
| Avviso FCC                                                         | 37 |
| Dichiarazione di conformità per i<br>Paesi della Comunità Europea6 | 68 |

### Informazioni sulla sicurezza

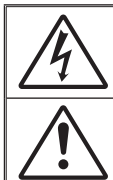

Il simbolo del fulmine, all'interno di un triangolo equilatero, è inteso per avvisare l'utente della presenza di "tensioni pericolose" non isolate all'interno del prodotto, che possono essere di potenza tale da costituire un pericolo di elettrocuzione per le persone.

Il punto esclamativo inserito in un triangolo equilatero indica all'utente la presenza di importanti istruzioni relative al funzionamento e alla manutenzione (riparazione) nella documentazione acclusa all'apparecchio.

AVVISO: PER RIDURRE IL RISCHIO DI INCENDI O SCOSSE ELETTRICHE. NON ESPORRE QUESTO APPARECCHIO A PIOGGIA O UMIDITÀ. ALL'INTERNO SONO PRESENTI VOLTAGGI PERICOLOSAMENTE ALTI, NON APRIRE LA COPERTURA, RIVOLGERSI ESCLUSIVAMENTE A PERSONALE QUALIFICATO PER LE RIPARAZIONI.

#### Limiti sulle emissioni per i dispositivi di Classe B

Questo apparecchio digitale di Classe B ottempera tutti i requisiti delle normative canadesi per gli apparecchi che causano interferenze.

#### Importanti istruzioni per la sicurezza

- 1. Non ostruire le fessure di ventilazione. Per garantire un funzionamento affidabile del proiettore e per proteggerlo dal surriscaldamento, si consiglia di installare l'apparecchio in un punto in cui la ventilazione non venga bloccata. Per esempio, non collocare il proiettore su un tavolo da caffè, su un divano o su un letto, ecc. Non posizionarlo in uno spazio chiuso, come una libreria o un armadio, che possa limitare la circolazione dell'aria
- Non usare il proiettore vicino all'acqua o in presenza di umidità. Per ridurre il rischio d'incendi e/o di elettrocuzioni non esporre il proiettore a pioggia o umidità.
- 3. Non installare vicino a sorgenti di calore tipo radiatori, valvole o regolatori di calore, fornelli, stufe o altri apparati che producono calore (amplificatori inclusi).
- 4. Per la pulizia utilizzare soltanto un panno asciutto.
- Usare solamente attacchi/accessori specificati dal produttore.
   Non usare l'unità se è stata danneggiata fisicamente o se è stata usata in modo non appropriato. I danni/abusi fisici sono i seguenti (senza limitazione a questi):
  - L'unità e stata fatta cadere.
  - Il cavo d'alimentazione o la spina è danneggiata.
  - Sul proiettore è stato versato del liquido.
  - Il proiettore è stato esposto a pioggia o umidità.
  - Qualcosa è caduto all'interno del proiettore, oppure gualcosa al suo interno si è allentato.

Non tentare di aggiustare da soli il proiettore. L'apertura e la rimozione delle coperture può esporre al contatto con parti in cui sono presenti voltaggi pericolosi o ad altri rischi. Prima di inviare il proiettore per la riparazione, contattare Optoma.

- 7. Non lasciare che oggetti o liguidi penetrino nel proiettore. Essi potrebbero entrare in contatto con punti di tensione pericolosi e provocare incendi o scosse elettriche.
- 8. Fare riferimento alle etichette apposte sul proiettore per gli avvisi sulla sicurezza.
- 9. L'unita deve essere riparata esclusivamente da personale adequato.

2

### Precauzioni

Attenersi a tutte le avvertenze, precauzioni ed istruzioni per la manutenzione raccomandate in questa guida.

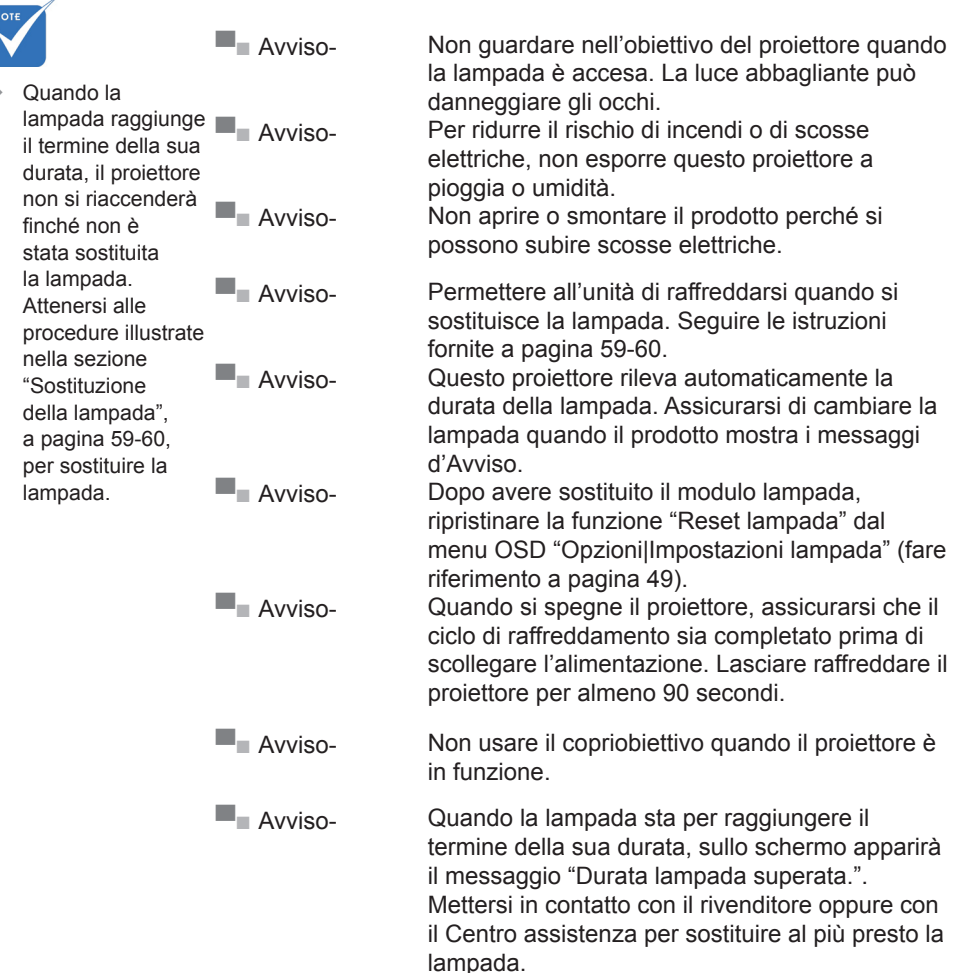

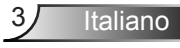

#### Sì:

- Spegnere e staccare la spina dalla presa di corrente prima di pulire il prodotto.
- Usare un panno morbido inumidito con un detergente neutro per pulire le coperture.
- Scollegare la spina dalla presa di corrente CA se il prodotto non è usato per periodi prolungati.

#### No:

- Bloccare le fessure e le aperture sulla copertura designate a fornire la ventilazione.
- Usare detergenti abrasivi, cere o solventi per pulire l'unità.
- Usare l'unità nelle seguenti condizioni:
  - In luoghi estremamente caldi, freddi o umidi.
    - Assicurarsi che la temperatura d'ambiente sia compresa tra 5°C e 40°C
    - L'umidità relativa è tra 10% e 85%
  - In aree suscettibili a polvere e sporcizia eccessiva.
  - Vicino a qualsiasi apparecchiatura che generi un forte campo magnetico.
  - Alla luce diretta del sole.

#### Utilizzo della proiezione 3D usando la funzione 3D

#### IMPORTANTI INFORMAZIONI SULLA SICUREZZA. LEGGERE GLI AVVISI CHE SEGUONO PRIMA DI PERMETTERE A CHIUNQUE, ADULTI E BAMBINI, DI USARE LA FUNZIONE 3D.

#### Avviso

I bambini e gli adolescenti possono essere più suscettibili a problemi di salute associati con la visione 3D e devono essere sorvegliati durante la visione di queste immagini.

### Avviso di attacchi epilettici provocati da fotosensibilità ed altri rischi per la salute

Alcuni spettatori possono sviluppare e manifestare crisi epilettiche o apoplettiche quando esposti a certe immagini intermittenti o luci contenute in alcune immagini del proiettore o di videogiochi. Se si soffre di epilessia o apoplessia, oppure se in famiglia ci sono casi di queste condizioni, consultare un medico prima di usare la funzione 3D.

Italiano

- Anche coloro che in famiglia non casi di epilessia o apoplessia possono avere una condizione non ancora diagnosticata che può provocare una crisi epilettica da fotosensibilità.
- Le donne in stato di gravidanza, le persone anziane, le persone con varie malattie, coloro che soffrono di insonnia, oppure che hanno abusato di alcol devono evitare di usare la funzione 3D di questa unità.
- Se si percepisce uno qualsiasi dei sintomi che seguono, smettere immediatamente la visione delle immagini 3D e consultare un medico: (1) visione alterata; (2) capogiri; (3) vertigini; (4) movimenti involontari come contrazione degli occhi o dei muscoli; (5) confusione; (6) nausea; (7) perdita di coscienza; (8) convulsioni; (9) crampi e/o (10) disorientamento. I bambini e gli adolescenti sono più propensi degli adulti a sviluppare questi sintomi. I genitori devono sorvegliare e controllare i bambini ed accertarsi, domandando, se hanno questi sintomi.
- L'utilizzo della proiezione 3D può anche provocare chinetosi, effetti secondari percettivi, disorientamento, affaticamento degli occhi e stabilità posturale ridotta. Si raccomanda agli utenti di fare pause frequenti per diminuire il potenziale di questi effetti. Se gli occhi sono affaticati o asciutti, oppure se si riscontra uno qualsiasi dei sintomi di cui sopra, smettere immediatamente di usare questo dispositivo e non riprendere ad usarlo fino a che siano trascorsi almeno trenta minuti dalla scomparsa dei sintomi.
- L'uso della proiezione 3D stando seduti troppo vicini allo schermo per periodi prolungati può ledere la vista. La distanza ideale di visione è pari a tre volte l'altezza dello schermo. Si raccomanda che gli occhi dello spettatore siano a livello con lo schermo.
- L'uso della proiezione 3D usando occhiali 3D per un periodo prolungato può provocare emicranie e affaticamento. Se si percepiscono emicranie, affaticamento o capogiri, smettere di usare la proiezione 3D e riposare.
- Non usare gli occhiali 3D per scopi diversi dalla visione della proiezione 3D. L'uso degli occhiali 3D per qualsiasi altro scopo (come occhiali generici, da sole, protettivi, eccetera) può provocare danni alla vista o indebolirla.
- La visione in proiezione 3D può causare disorientamento ad alcuni spettatori. Allo stesso modo, NON collocare il PROIETTORE 3D vicino a trombe delle scale aperte o su balconi dove può cadere, né vicino ad oggetti che potrebbero cadere sul proiettore danneggiandolo.

Italiano

### Avvisi per la protezione degli occhi

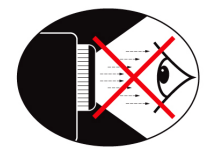

- Evitare di fissare il fascio di luce del proiettore. Tenere sempre il fascio di luce alle proprie spalle.
- Quando il proiettore è usato in un'aula scolastica, controllare in modo adeguato gli studenti che sono chiamati ad indicare qualcosa sullo schermo.
- Per ridurre il consumo energetico della lampada, usare tende e tapparelle per ridurre la luce nella stanza.

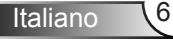

# Introduzione

### Contenuto della confezione

Estrarre dall'imballo i contenuti della confezione e ispezionare tutte le parti per accertarsi che non manchi nessuno degli elementi elencati in basso. Se manca qualcosa, rivolgersi al Centro assistenza clienti Optoma. Accessori standard

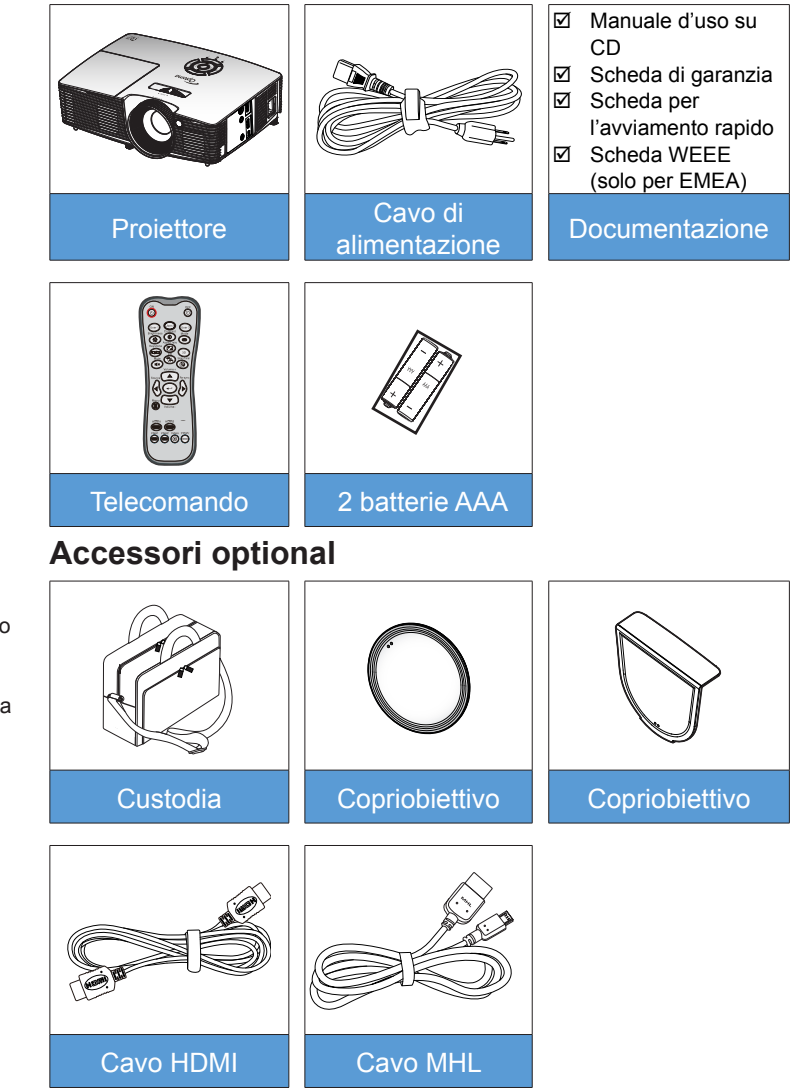

Italiano

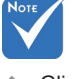

 Gli accessori optional variano in base al modello, alle specifiche e alla regione.

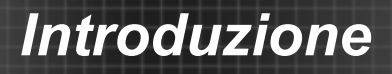

### Descrizione del prodotto

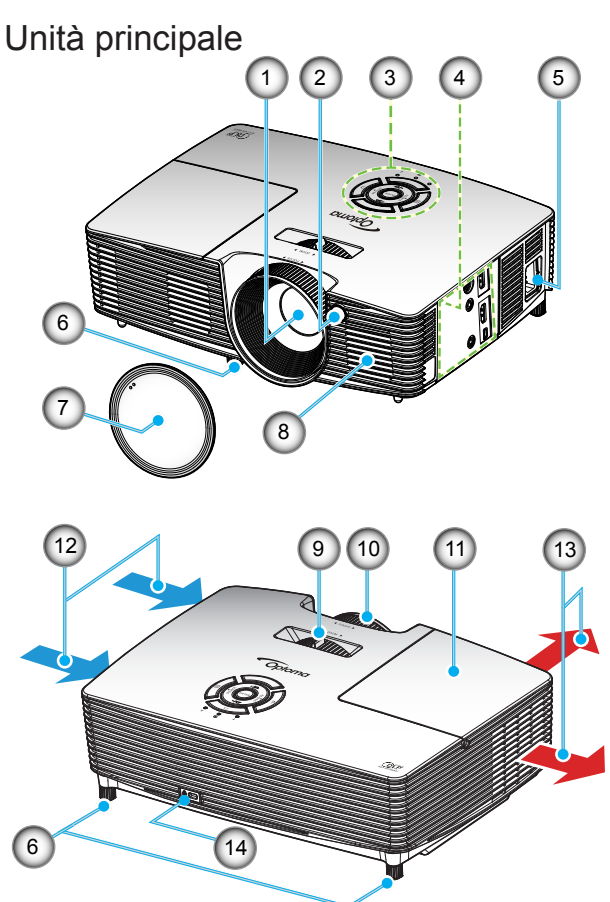

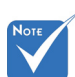

- Non ostruire le prese d'aria di ingresso/uscita del proiettore.
- (\*) Accessori opzionali.
- 1. Obiettivo
- 2. Ricevitore IR
- 3. Tastiera
- 4. Connessioni di ingresso/uscita
- 5. Presa di alimentazione
- 6. Piedino di regolazione dell'inclinazione
- 7. Copriobiettivo (\*)
- 8. Altoparlante

- 9. Leva dello zoom
- 10. Ghiera di messa a fuoco
- 11. Coperchio lampada
- 12. Ventilazione (presa d'aria)
- 13. Ventilazione (uscita dell'aria)
- 14. Dispositivo di sicurezza Kensington™

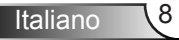

# Introduzione

Italiano

9

**Tastiera** 

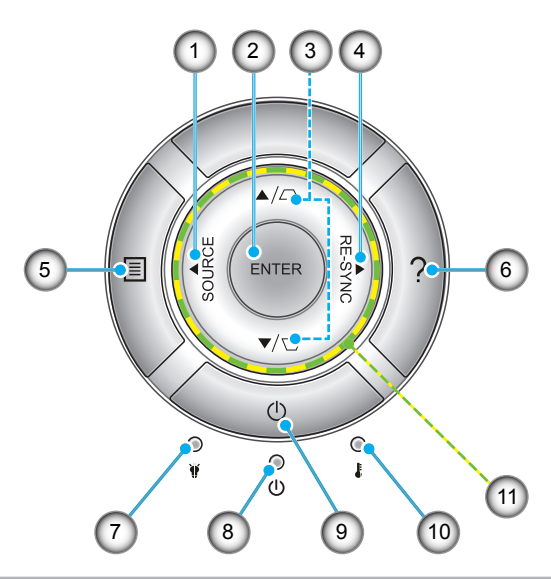

- 1. Origine
- 2. Invio
- 3. Correzione distorsione trapezoidale
- 4. Sincronizzazione
- 5. Menu
- 6. Guida
- 7. LED lampada
- 8. LED di accensione/standby
- 9. Alimentazione
- 10. LED Temperatura
- 11. Quattro tasti direzionali e di selezione

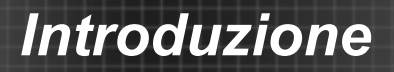

### Connessioni di ingresso/uscita

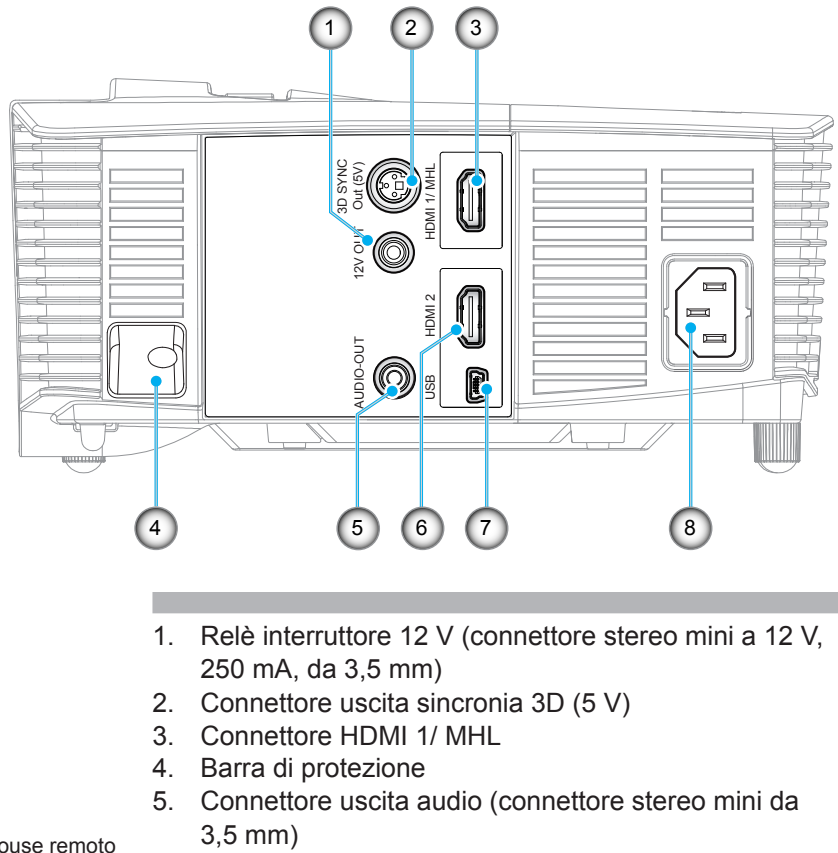

- 6. Connettore HDMI 2
- 7. Connettore mini USB-B (aggiornamento firmware)
- 8. Presa di alimentazione

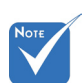

 Il mouse remoto richiede un telecomando speciale.

Italiano 10

# Introduzione

### Telecomando

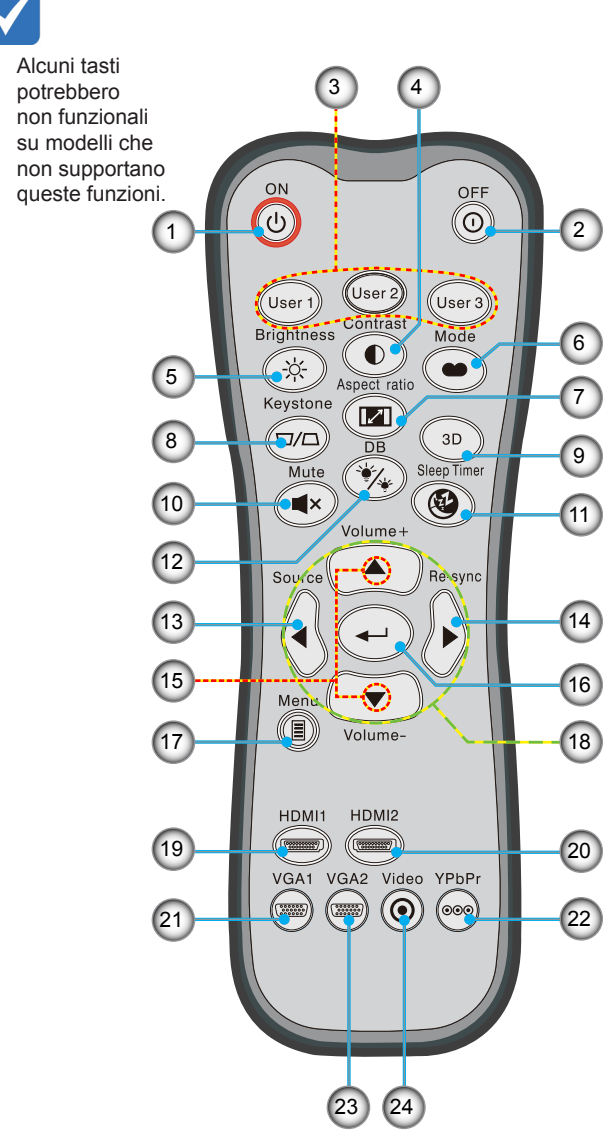

- 1. Accensione
- 2. Spegnimento
- 3. Utente1/Utente2/Utente3
- 4. Contrasto
- 5. Luminosità
- 6. Modalità display
- 7. Formato proiezione
- 8. Correzione
- 9. Tre dimensioni
- 10. Esclusione
- 11. Timer sospensione
- 12. DynamicBlack
- 13. Origine
- 14. Sincronizzazione
- 15. Volume +/-
- 16. Invio
- 17. Menu
- Quattro tasti direzionali e di selezione
  - 19. HDMI1
- 20. HDMI2
- 21. VGA1
- 22. YPbPr
- 23. VGA2
  - 24. Video

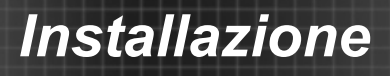

### **Collegamento al proiettore**

### Collegamento di un computer/notebook

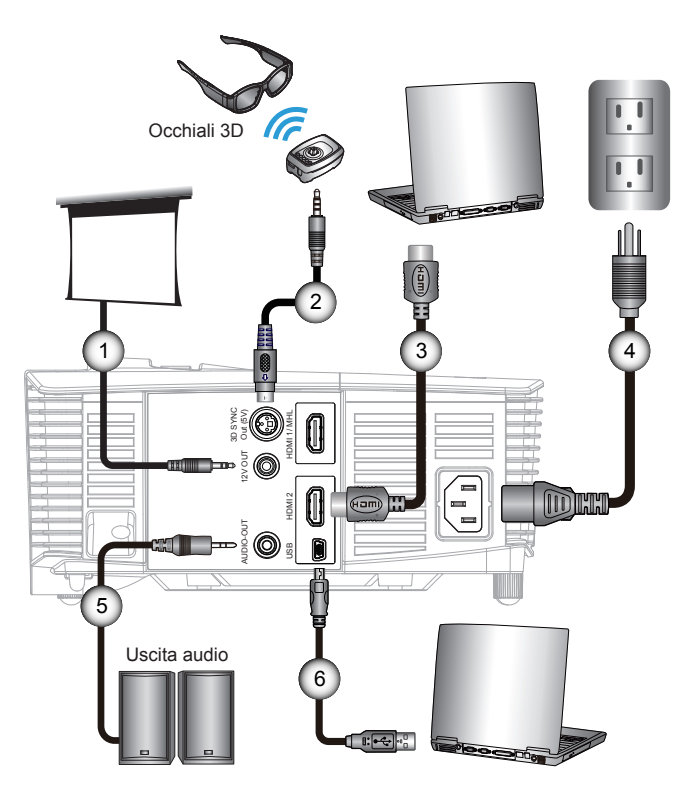

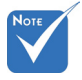

- A causa delle differenze nelle applicazioni in ciascun paese, alcune zone potrebbero avere accessori diversi.
- (\*) Accessori opzionali

| 1 | *Spina a 12 V CC      |
|---|-----------------------|
| 2 | *Cavo emettitore 3D   |
| 3 | *Cavo HDMI            |
| 4 | Cavo di alimentazione |
| 5 | *Cavo di uscita audio |
| 6 | *Cavo USB             |

### Collegamento di una sorgente video

Lettore DVD, lettore Blu-ray, decoder, ricevitore HDTV, console giochi

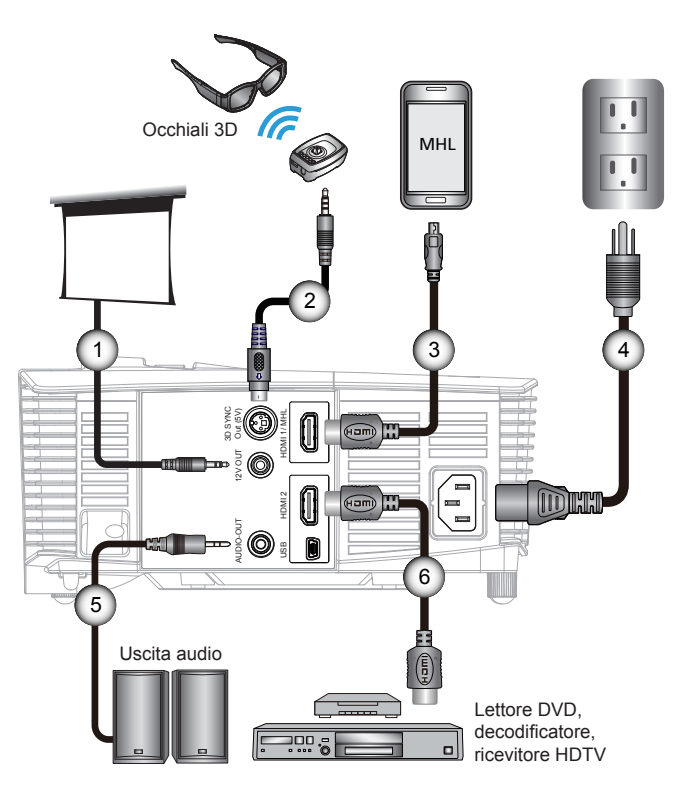

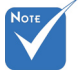

- A causa delle differenze nelle applicazioni in ciascun paese, alcune zone potrebbero avere accessori diversi.
- (\*) Accessori opzionali

|      | 1 | *Spina a 12 V CC            |
|------|---|-----------------------------|
|      | 2 | *Cavo emettitore 3D         |
|      | 3 | *Cavo MHL (MicroUSB - HDMI) |
|      | 4 | Cavo di alimentazione       |
|      | 5 | *Cavo di uscita audio       |
| l    | 6 | *Cavo HDMI                  |
| - 10 |   |                             |

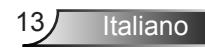

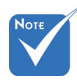

Il dispositivo di origine video 3D deve essere acceso prima di accendere il proiettore 3D.

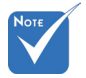

- Se l'ingresso video è 2D normale, premere "3D Formato" ed impostare su "Auto".
- Se "Modalità SBS" è attiva, i contenuti video 2D non saranno visualizzati correttamente.

### Collegamento a dispositivi video 3D

Dopo avere collegato i dispositivi usando i cavi HDMI, come mostrato nel diagramma, si è pronti per iniziare. Accendere l'origine video 3D e il proiettore 3D.

#### **Giochi PlayStation® 3**

- Assicurarsi che il software della console sia aggiornato alla versione più recente.
- Andare al menu "Impostazioni -> Impostazioni di visualizzazione -> Uscita video -> HDMI". Selezionare "Automatico" e seguire le istruzioni su schermo.
- Inserire il disco giochi 3D. Alternativamente si possono scaricare i giochi (e gli aggiornamenti 3D) usando la rete PlayStation<sup>®</sup>.
- Avviare il gioco. Nel menu del gioco, selezionare "Gioca in 3D".

#### Lettore 3D Blu-ray™

- Assicurarsi che il lettore supporti dischi 3D Blu-ray™ e che l'uscita 3D sia abilitata.
- Inserire il disco 3D Blu-ray™ nel lettore e premere "Riproduzione".
- TV 3D (ad esempio, SKY 3D, DirecTV)
- Rivolgersi all'emittente TV per abilitare i canali 3D del proprio abbonamento.
- Dopo avere seguito l'abilitazione, passare al canale 3D.
- Si devono vedere due immagini affiancate.
- Passare a "Modalità SBS" del proiettore 3D. L'opzione si trova nella sezione "Display" del menu OSD del proiettore.

### Dispositivo 3D (e.g. 3D DV/DC) con segnale d'uscita 2D 1080i affiancato

- Collegare il dispositivo 3D e passare al contenuto 3D con uscita 2D Side-by-Side sull'adattatore del proiettore 3D.
  - Si devono vedere due immagini affiancate.
- Passare a "Modalità SBS" del proiettore 3D. L'opzione si trova nella sezione "Display" del menu OSD del proiettore.

Se si guardano contenuti 3D da un'origine HDMI 1.4a (ad esempio, 3D Blu-ray), gli occhiali 3D devono essere sempre in sincronia. Se si guardano contenuti 3D da un'origine HDMI 1.3 (ad esempio, programmi 3D tramite modalità SBS), potrebbe essere necessario utilizzare l'opzione Inv. sinc. 3D per ottimizzare l'esperienza 3D. L'opzione si trova nella sezione "Display ->Tre dimensioni" del menu OSD del proiettore.

14

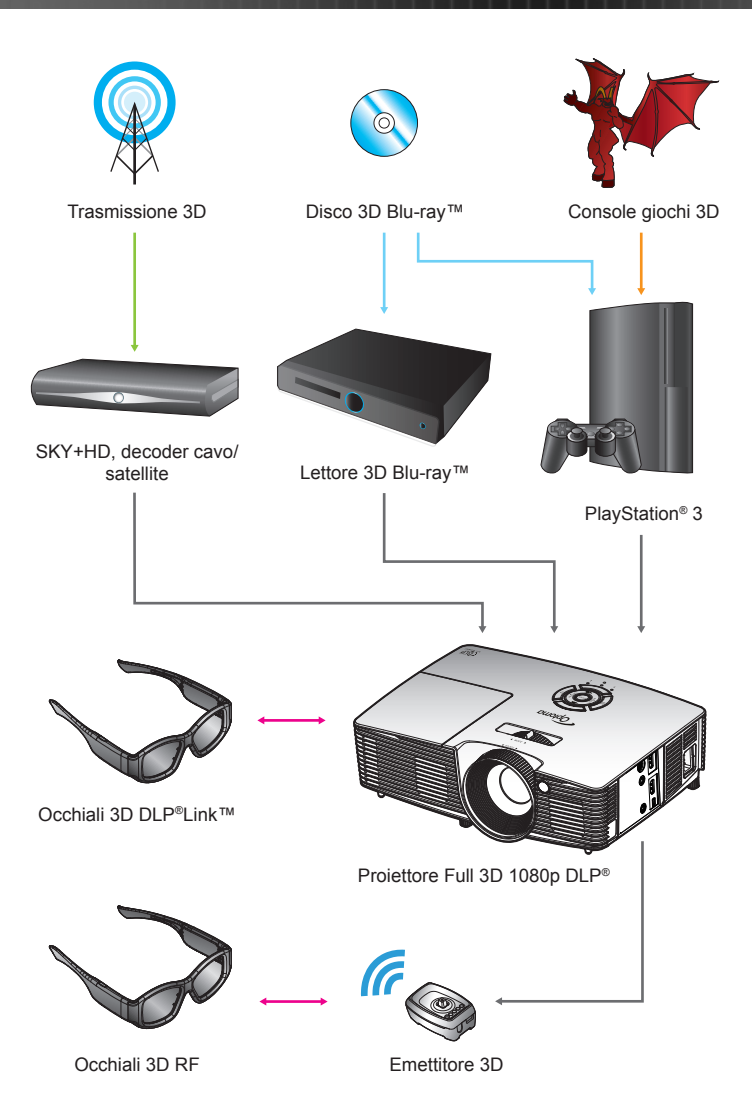

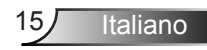

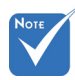

Per informazioni più dettagliate, fare riferimento alla guida all'uso degli occhiali 3D.

### Uso degli occhiali 3D

- 1. Accendere gli occhiali 3D.
- 2. Verificare che i contenuti 3D siano inviati al proiettore che il segnale sia compatibile con le specifiche del proiettore.
- Attivare "Modalità 3D" (Off/DLP Link/VESA 3D in base al tipo di occhiali che si stanno usando) del proiettore 3D. L'opzione si trova nella sezione "Display" del menu OSD del proiettore.
- 4. Accendere gli occhiali 3D e verificare che le immagini appaiono in 3D senza affaticamento degli occhi.
- Se le immagini non appaiono in 3D, verificare che il dispositivo 3D sia configurato in modo appropriato per inviare immagini 3D. Oppure attivare "Modalità SBS" quando il segnale di ingresso è 2D 1080i Side-by-Side e ripetere le istruzioni di cui ai punti 1 ~ 4.
- Potrebbe essere necessario usare l'opzione "Inv. sinc. 3D" del proiettore per ottimizzare l'esperienza 3D. L'opzione si trova nella sezione "Display" del menu OSD del proiettore.
- 7. Spegnere gli occhiali 3D: Tenere premuto il tasto "Alimentazione" finché il LED si spegne.
- 8. Per informazioni più dettagliate, fare riferimento alla guida all'uso degli occhiali 3D oppure al sito del produttore.

# Accensione e spegnimento del proiettore Accensione del proiettore

- 1. Rimuovere il copriobiettivo.
- 2. Collegare in modo appropriato il cavo d'alimentazione ed il cavo segnale. Una volta effettuato il collegamento, il LED di accensione/standby diventa giallo.
- Accendere la lampada premendo il tasto "也" sul pannello superiore del proiettore o sul telecomando. Il LED di accensione/standby diventa verde. ❷

La schermata di avvio sarà visualizzata entro circa 10 secondi. La prima volta che si usa il proiettore, verrà richiesto di selezionare la lingua preferita e la modalità di risparmio energetico.

- Accendere e connettere la sorgente che si desidera visualizzare (computer, notebook, lettore video, ecc.). Il proiettore rileverà automaticamente l'origine. In caso contrario, premere il tasto Menu e andare su "Opzioni". Accertarsi che "Blocco sorgente" sia impostato su "Off".
- Se si collegano più sorgenti al contempo, utilizzare il tasto "SOURCE" della tastiera oppure usare i tasti diretti della sorgente sul telecomando per passare tra i vari ingressi.

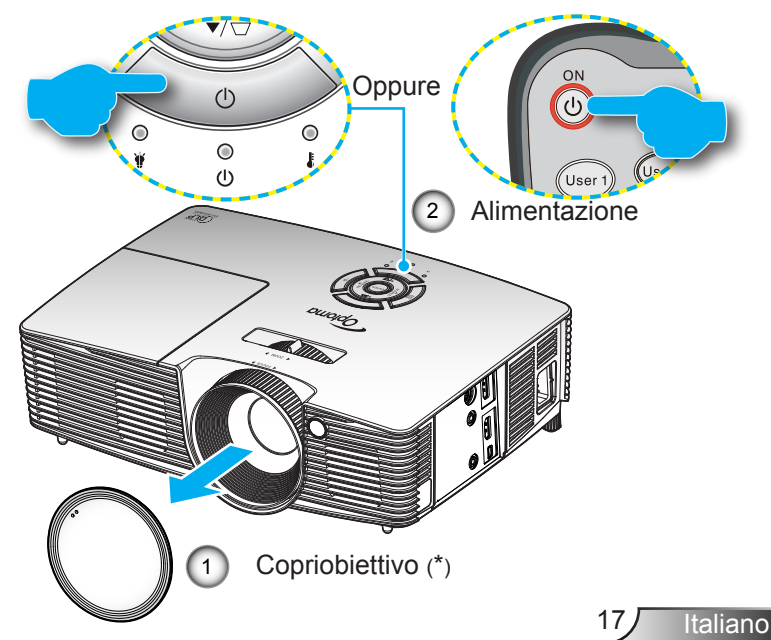

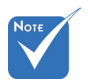

- Accendere prima il proiettore e poi selezionare le sorgenti del segnale.
- (\*) Accessori opzionali

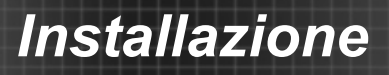

### Spegnimento del proiettore

 Premere il tasto "①" sul telecomando o "Ů" sulla tastiera per spegnere il proiettore. Sullo schermo verrà visualizzato il seguente messaggio.

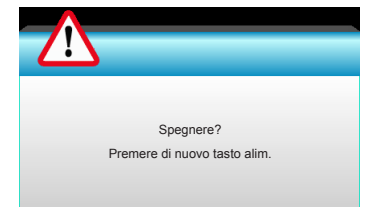

Premere di nuovo il tasto "①" per confermare, diversamente il messaggio scompare dopo 15 secondi. Quando si preme il tasto "①" per la seconda volta, il proiettore visualizza un conto alla rovescia e si spegne.

 Le ventoline di raffreddamento continuano a funzionare per circa 10 secondi durante il ciclo di raffreddamento, ed il LED di accensione/standby lampeggerà di colore verde. Quando il LED di accensione/standby diventa di colore arancio, il proiettore è entrato in modalità Standby.

Per riaccendere il proiettore, è necessario attendere finché il ciclo di raffreddamento è terminato ed il proiettore accede alla modalità standby. Una volta in modalità standby, premere il tasto "**U**" per riavviare il proiettore.

- 3. Scollegare il cavo di alimentazione dalla presa elettrica e dal proiettore.
- 4. Non riaccendere il proiettore immediatamente dopo la procedura di spegnimento.

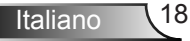

### Indicatore di avviso

Note

 Rivolgersi al più vicino Centro assistenza se il proiettore presenta queste anomalie. Fare riferimento a pagina 65-66 per altre informazioni. Quando appaiono gli indicatori di avviso (vedere di seguito), il proiettore si spegne automaticamente:

- II LED "LAMPADA" si accende in rosso e l'indicatore "Accensione/Standby" lampeggia in giallo.
- II LED "TEMPERATURA" si accende in rosso e l'indicatore "Accensione/Standby" lampeggia in giallo. Indica che il proiettore è surriscaldato. In condizioni normali, il proiettore può essere riacceso.
- II LED "TEMPERATURA" lampeggia in rosso e l'indicatore "Accensione/Standby" lampeggia in giallo.

Scollegare il cavo di alimentazione dal proiettore, attendere 30 secondi e provare di nuovo. Se l'indicatore di avviso si accende di nuovo, contattare il più vicino centro di assistenza.

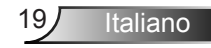

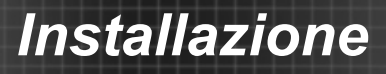

### Regolazione dell'immagine proiettata

### Regolazione dell'altezza del proiettore

*Il proiettore è dotato di un piedino d'elevazione per regolare l'altezza dell'immagine.* 

- 1. Individuare il piedino regolabile sulla parte inferire del proiettore.
- 2. Girare l'anello regolabile in senso orario per alzare il proiettore ed in senso antiorario per abbassarlo. Ripetere con gli altri piedini se necessario.

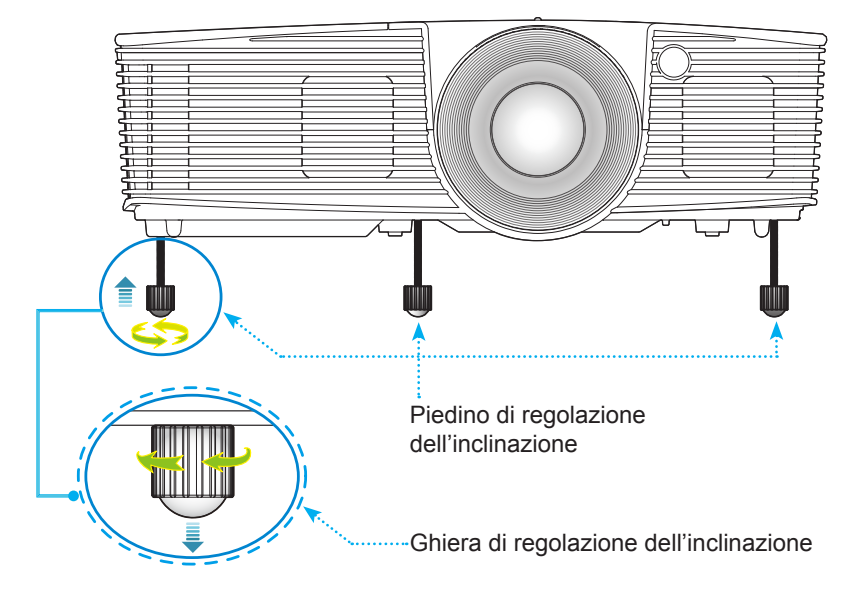

# Regolazione di zoom / messa a fuoco del proiettore

Girare la rotella dello zoom per ingrandire o ridurre. Per mettere a fuoco l'immagine, girare la ghiera di messa a fuoco finché l'immagine è chiara.

Serie focale corta: Il proiettore metterà a fuoco a distanze comprese tra 1,09 e 11,13 piedi (0,33 e 3,39 metri).

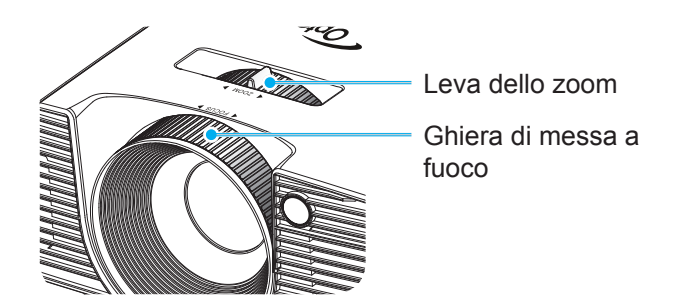

# Regolazione delle dimensioni dell'immagine

Dimensioni dell'immagine tra 30,0" e 307,0" (0,76 e 7,80 metri).

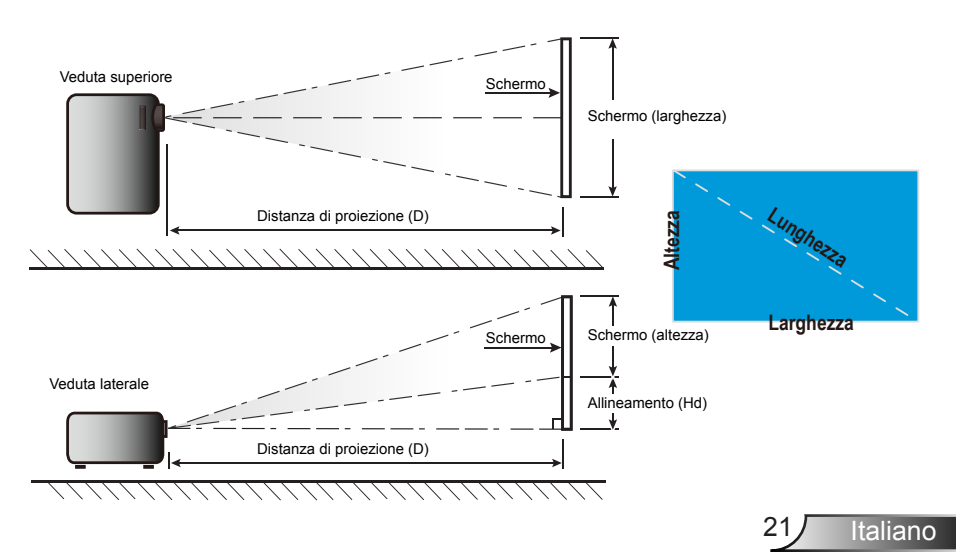

| Focale corta                 |                |            |                |         |                    |                            |                    |                    |                 |           |  |
|------------------------------|----------------|------------|----------------|---------|--------------------|----------------------------|--------------------|--------------------|-----------------|-----------|--|
|                              | Di             | mensioni s | chermo L >     | ٨       | Di                 | Distanza di proiezione (D) |                    |                    |                 |           |  |
| Diagonale<br>(pollici) dello | (r             | n)         | (pollici)      |         | (m)                |                            | (ft)               |                    | Anneamento (Hd) |           |  |
| schermo 16:9                 | Larghez-<br>za | Altezza    | Larghez-<br>za | Altezza | Grandan-<br>golare | Teleobiet-<br>tivo         | Grandan-<br>golare | Teleobiet-<br>tivo | (m)             | (pollici) |  |
| 30,0                         | 0,66           | 0,37       | 26,15          | 14,71   | 0,33               | 0,33                       | 1,09               | 1,09               | 0,06            | 2,35      |  |
| 40,0                         | 0,89           | 0,50       | 34,86          | 19,61   | 0,44               | 0,44                       | 1,45               | 1,45               | 0,08            | 3,14      |  |
| 60,0                         | 1,33           | 0,75       | 52,29          | 29,42   | 0,66               | 0,66                       | 2,17               | 2,17               | 0,12            | 4,71      |  |
| 70,0                         | 1,55           | 0,87       | 61,01          | 34,32   | 0,77               | 0,77                       | 2,54               | 2,54               | 0,14            | 5,49      |  |
| 80,0                         | 1,77           | 1,00       | 69,73          | 39,22   | 0,88               | 0,88                       | 2,90               | 2,90               | 0,16            | 6,28      |  |
| 90,0                         | 1,99           | 1,12       | 78,44          | 44,12   | 0,99               | 0,99                       | 3,26               | 3,26               | 0,18            | 7,06      |  |
| 100,0                        | 2,21           | 1,25       | 87,16          | 49,03   | 1,10               | 1,10                       | 3,62               | 3,62               | 0,20            | 7,84      |  |
| 120,0                        | 2,66           | 1,49       | 104,59         | 58,83   | 1,33               | 1,33                       | 4,35               | 4,35               | 0,24            | 9,41      |  |
| 150,0                        | 3,32           | 1,87       | 130,74         | 73,54   | 1,66               | 1,66                       | 5,44               | 5,44               | 0,30            | 11,77     |  |
| 180,0                        | 3,98           | 2,24       | 156,88         | 88,25   | 1,99               | 1,99                       | 6,52               | 6,52               | 0,36            | 14,12     |  |
| 250,0                        | 5,53           | 3,11       | 217,89         | 122,57  | 2,76               | 2,76                       | 9,06               | 9,06               | 0,50            | 19,61     |  |
| 300,0                        | 6,64           | 3,74       | 261,47         | 147,08  | 3,31               | 3,31                       | 10,87              | 10,87              | 0,60            | 23,53     |  |
| 307,0                        | 6,80           | 3,82       | 267,57         | 150,51  | 3,39               | 3,39                       | 11,13              | 11,13              | 0,61            | 24,08     |  |

Questa tabella è solo per riferimento.

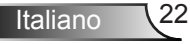

### Tastiera e telecomando

### Tastiera

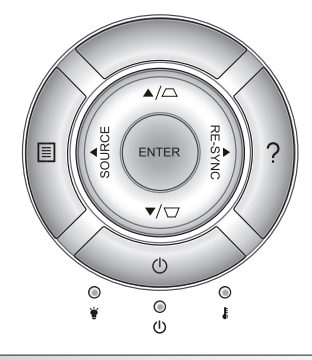

### Uso della tastiera

| POWER 🕛                                     |        | Fare riferimento alla sezione "Accensione e spegnimento del proiettore" a pagina 17-18.                                  |  |  |  |  |  |
|---------------------------------------------|--------|----------------------------------------------------------------------------------------------------|--|--|--|--|--|
| Sincronizza-<br>zione RE-SYNC               |        | Sincronizza automaticamente il proiettore sulla sorgente di ingresso.                                                    |  |  |  |  |  |
| Invio                                       | ENTER  | Conferma la selezione della voce.                                                                                        |  |  |  |  |  |
| Origine                                     | SOURCE | Premere "Origine" per cambiare sorgente di ingresso e poi premere il tasto OK.                                           |  |  |  |  |  |
| Menu                                        |        | Premere "Menu" per visualizzare il menu OSD (On<br>Screen Display). Per uscire dal menu OSD, premere<br>di nuovo "Menu". |  |  |  |  |  |
| Guida ?                                     |        | Menu Guida (disponibile solo quando non viene visualizzato il menu OSD).                                                 |  |  |  |  |  |
| Quattro tasti direzionali<br>e di selezione |        | Usare ▲ ▼ ◀▶ per selezionare le voci o per eseguire le regolazioni delle selezioni.                                      |  |  |  |  |  |
| Correzione 🗁 / 🛆                            |        | Usare ☐                                                                                                    |  |  |  |  |  |
| LED lampada                                 | ₩ 0    | Indica lo stato della lampada del proiettore.                                                                            |  |  |  |  |  |
| LED<br>Temperatura                          | 10     | Indica lo stato della temperatura del proiettore.                                                                        |  |  |  |  |  |
| LED di<br>accensione/<br>standby            | U O    | Indica lo stato del proiettore.                                                                                          |  |  |  |  |  |

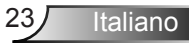

### Telecomando

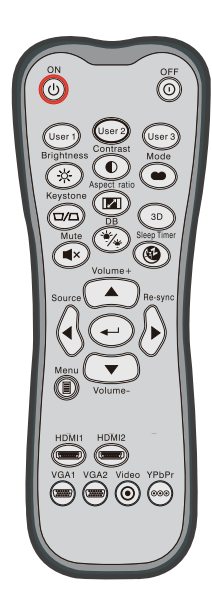

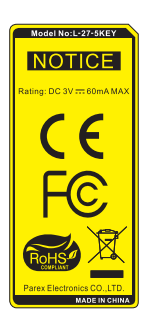

| Utilizzo del telecomando        |                            |                                                                                                    |  |  |  |
|---------------------------------|----------------------------|----------------------------------------------------------------------------------------------------|--|--|--|
| Accensione                      | ባ                          | Accendere il proiettore.                                                                                                    |  |  |  |
| Spegnimento                     | 0                          | Spegnere il proiettore.                                                                                                    |  |  |  |
| Utente1/<br>Utente2/<br>Utente3 | User 1<br>User 2<br>User 3 | Tasti definiti dall'utente. Vedere a pagina 52<br>per l'impostazione.                                                                  |  |  |  |
| Luminosità                      | -兴-                        | Regola la luminosità delle immagini.                                                                                                   |  |  |  |
| Contrasto                       |                            | Il contrasto controlla il grado di differenza tra<br>le parti più chiare e più scure dell'immagine.                                    |  |  |  |
| Modalità                        | •                          | Selezionare una modalità di visualizzazione<br>per impostazioni ottimizzate per varie<br>applicazioni. (fare riferimento a pagina 34.) |  |  |  |
| Correzione                      |                            | Permette di regolare la distorsione<br>dell'immagine causata dall'inclinazione del<br>proiettore.                                      |  |  |  |
| Formato<br>proiezione           |                            | Premere per cambiare il rapporto proporzioni<br>di un'immagine visualizzata.                                                           |  |  |  |
| Tre dimensioni                  | ЗD                         | Selezionare manualmente una modalità 3D corrispondente al contenuto 3D.                                                                |  |  |  |
| Esclusione                      | ∎×                         | Disattiva/attiva temporaneamente l'audio.                                                                                              |  |  |  |
| DB<br>(DynamicBlack)            | */*                        | Regola automaticamente la luminosità<br>dell'immagine per fornire prestazioni di<br>contrasto ottimali.                                |  |  |  |
| Timer<br>sospensione            |                            | Imposta l'intervallo del timer del conto alla rovescia.                                                                                |  |  |  |
| Volume+ /<br>Volume-            |                            | Regolare per aumentare/diminuire il volume.                                                                                            |  |  |  |
| Origine                         |                            | Premere "Origine" per selezionare un segnale di ingresso.                                                                              |  |  |  |
| Sincronizza-<br>zione           |                            | Sincronizza automaticamente il proiettore sulla sorgente di ingresso.                                                                  |  |  |  |

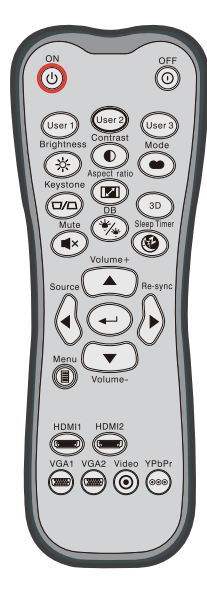

| Utilizzo del telecomando                       |                      |                                                                                           |  |  |  |
|------------------------------------------------|----------------------|-------------------------------------------------------------------------------------------|--|--|--|
| Invio                                          | ←┘                   | Conferma la selezione della voce.                                                         |  |  |  |
| Menu                                           |                      | Visualizza i menu OSD (On Screen Display)<br>del proiettore.                              |  |  |  |
| HDMI1                                          | ( <u>'''''''')</u> ) | Premere "HDMI1" per scegliere la sorgente dal connettore HDMI 1 / MHL.                    |  |  |  |
| HDMI2                                          | ( <u>mm</u> )        | Premere "HDMI2" per scegliere la sorgente dal connettore HDMI 2.                          |  |  |  |
| VGA1                                           |                      | Nessuna funzione.                                                                         |  |  |  |
| VGA2                                           |                      | Nessuna funzione.                                                                         |  |  |  |
| Video                                          | $\odot$              | Nessuna funzione.                                                                         |  |  |  |
| YPbPr                                          | 000                  | Nessuna funzione.                                                                         |  |  |  |
| Quattro tasti<br>direzionali e<br>di selezione |                      | Usare <b>A V I</b> per selezionare le voci o per eseguire le regolazioni delle selezioni. |  |  |  |

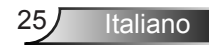

|                               | OFF                |
|-------------------------------|--------------------|
| User 1<br>Brightness<br>Aspec | rast Mode          |
| Mute<br>Volume                | D 3D<br>Seep Timer |
| Source                        | Re-sync            |
| Menu Volu                     | D me-              |
| VGA1 VGA2                     | Video YPbPr        |
|                               |                    |

| Modalità                                       | •  | Premere il tasto "Mode" per oltre un secondo<br>per attivare la modalità di controllo remoto<br>MHL.                       |  |  |
|------------------------------------------------|----|----------------------------------------------------------------------------------------------------|--|--|
|                                                |    | Per uscire, premere di nuovo il tasto "Mode".                                                                              |  |  |
| Selezione                                      | ◄┘ | Per selezionare il file.                                                                                                   |  |  |
| Menu                                           |    | Premere per aprire il menu principale.                                                                                     |  |  |
| Quattro tasti<br>direzionali e di<br>selezione |    | Usare i tasti su, giù, sinistra e destra<br>per selezionare gli elementi o per fare<br>regolazioni alla propria selezione. |  |  |

### Controllo MHL (Mobile High-Definition Link)

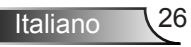

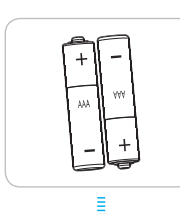

### 

Inserimento di batterie

Per il telecomando sono fornite due batterie AAA.

equivalente raccomandato dal produttore.

L'uso non corretto della batteria può causare perdite di liquido o esplosioni. Assicurarsi di osservare le istruzioni di seguito.

Sostituire solamente con lo stesso tipo di batterie, oppure con tipo

Non mescolare tipi diversi di batterie. Le batterie di tipi diversi hanno differenti caratteristiche.

Non mescolare batterie vecchie e nuove. Se si mescolano batterie vecchie e nuove, si può accorciare la durata delle nuove batterie o causare perdite di liquido nelle vecchie batterie.

Rimuovere le batterie non appena si scaricano. I prodotti chimici che fuoriescono dalle batterie, se vengono a contatto con la pelle, possono provocare irritazioni. In caso di perdita di liquido, asciugare accuratamente con un panno umido.

Le batterie in dotazione con questo prodotto possono avere una durata più breve a causa delle condizioni di conservazione.

Se non si usa il telecomando per un periodo prolungato, rimuovere le batterie.

Quando si smaltisce la batteria, è necessario osservare le normative dell'area o del Paese.

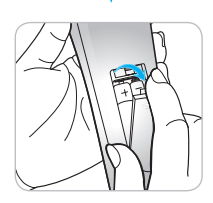

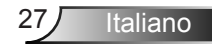

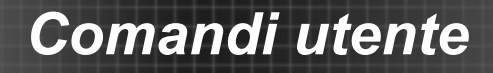

### Uso del tasto HELP

La funzione GUIDA consente un'impostazione e un funzionamento rapidi.

Premere il tasto "?" della tastiera per aprire il menu Guida.

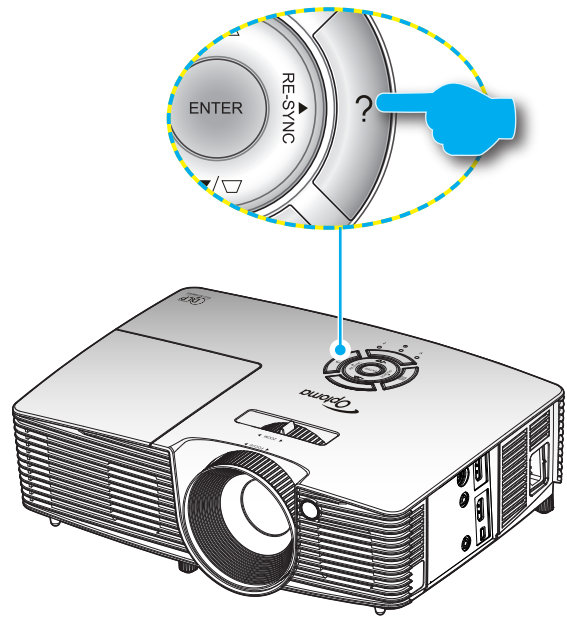

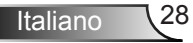

Il tasto del menu Guida funziona solo quando non si rileva alcuna sorgente di ingresso.

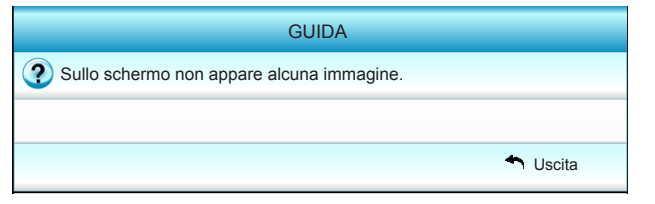

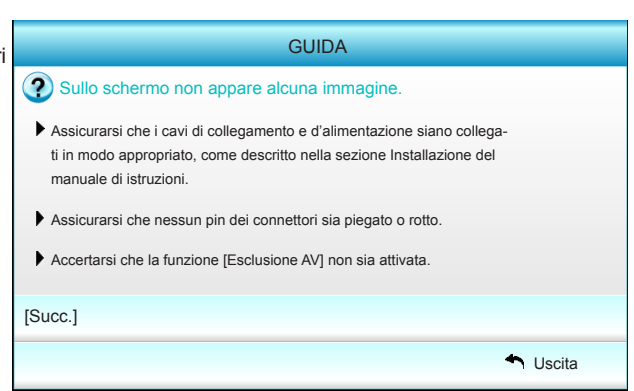

| GUIDA                                                                                                    |                               |  |  |  |  |
|----------------------------------------------------------------------------------------------------|-------------------------------|--|--|--|--|
| Sullo schermo non appare alcuna immagi                                                                                                    | ine.                          |  |  |  |  |
| <ul> <li>Se si usa un Notebook:</li> <li>1.Per prima cosa attenersi alle fasi di cui sopra per regolare la risoluzione del computer.</li> </ul> |                               |  |  |  |  |
| 2.Premere il pulsante di cambio delle impostazioni                                                                                              | i di uscita.Esempio:[Fn]+[F4] |  |  |  |  |
| Acer[Fn]+[F5]IBM/Lenovo[Fn]+[F7]Asus[Fn]+[F8]HP/Compaq[Fn]+[F4]Dell[Fn]+[F8]NEC[Fn]+[F3]Gateway[Fn]+[F4]Toshiba[Fn]+[F5]                        |                               |  |  |  |  |
| Mac Apple:<br>System Preference -> Display -> Arrangement -> Mirror display                                                                     |                               |  |  |  |  |
| [PREC.]                                                                                                    |                               |  |  |  |  |
|                                                                                                    | 🐴 Uscita                      |  |  |  |  |

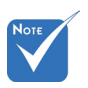

 Fare riferimento alla sezione
 "Risoluzione dei problemi" a pagina 54 ~ 56 per ulteriori dettagli.

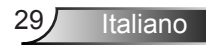

Se si rileva una sorgente di ingresso e si preme il tasto Help, vengono visualizzate le seguenti pagine per consentire una diagnosi dei problemi.

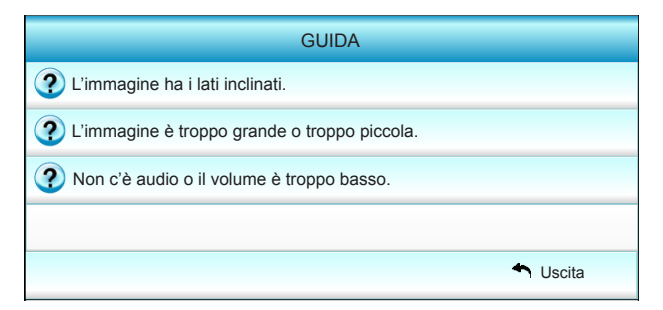

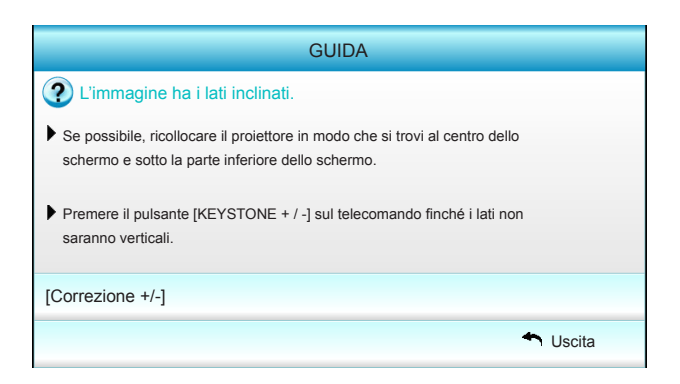

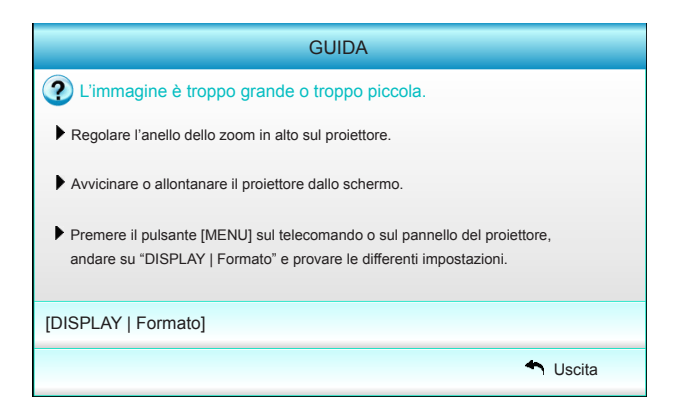

Italiano 30

### Menu OSD (On Screen Display)

Il proiettore ha dei menu OSD multilingue che consentono di eseguire le regolazioni dell'immagine e di cambiare una varietà di impostazioni. Il proiettore rileverà automaticamente la sorgente.

### Come funziona

- 1. Premere il tasto "Menu" del telecomando o della tastiera per aprire il menu OSD.
- 2 Quando il menu OSD è visualizzato, usare i tasti ◀► per selezionare qualsiasi voce del menu principale. Mentre si eseguono le selezioni in una pagina particolare, premere il tasto ▼ o "Invio" per accedere al menu secondario.
- Usare i tasti ▲ ▼ per selezionare la voce desiderata nel menu secondario, quindi premere il tasto ► or "Enter" per visualizzare altre impostazioni. Regolare le impostazioni con il tasto ◄►.
- 4. Nel menu secondario, selezionare la voce successiva e regolarla come descritto sopra.
- 5. Premere "Invio" o "Menu" per confermare e la schermata tornerà al menu principale.
- 6. Per uscire, premere di nuovo "Menu". Il menu OSD si chiuderà ed il proiettore salverà automaticamente le nuove impostazioni.

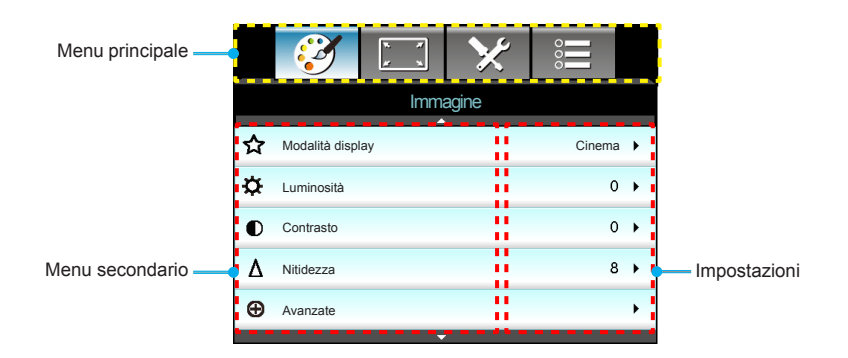

### Struttura del menu

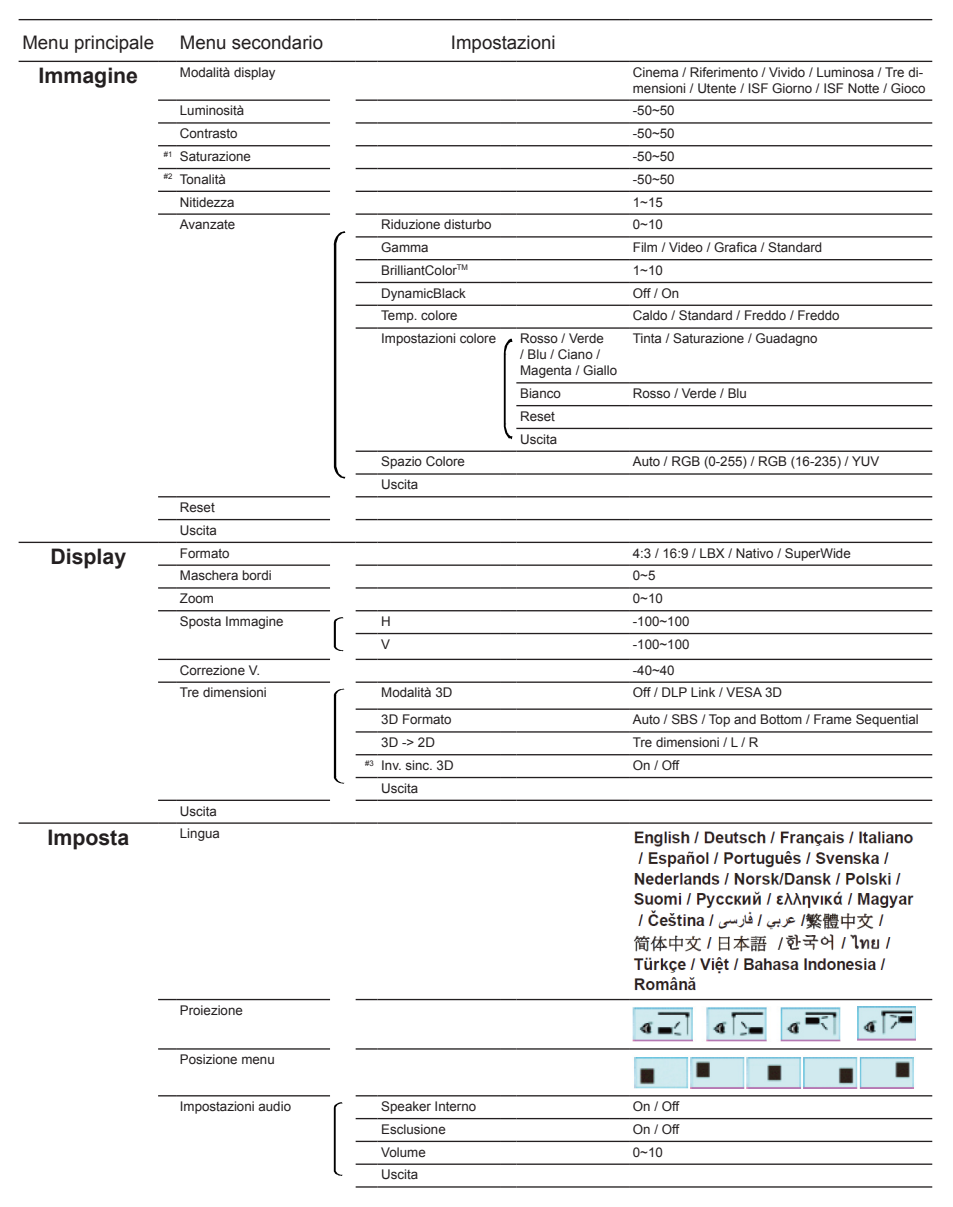

Italiano 32

| Menu principale | Menu secondario       |       |                             | Impostazioni                                                                                    |
|-----------------|-----------------------|-------|-----------------------------|-------------------------------------------------------------------------------------------------|
| Imposta         | Sicurezza             | ſ     | Sicurezza                   | On / Off                                                                                        |
|                 |                       |       | Timer di sicurezza          | Mese / Giorno / Ora                                                                             |
|                 |                       |       | Modifica Password           |                                                                                                 |
|                 |                       | ι-    | Uscita                      |                                                                                                 |
|                 | Avanzate              | ſ     | Logo                        | Imp. predefinite / Neutro / Utente                                                              |
|                 |                       | _     | Acquisizione logo           |                                                                                                 |
|                 |                       | ι-    | Uscita                      |                                                                                                 |
| _               | Uscita                |       |                             |                                                                                                 |
| Opzioni         | Origine input         |       |                             | HDMI 1 / MHL / HDMI 2                                                                           |
|                 | Blocco sorgente       |       |                             | On / Off                                                                                        |
| _               | Altitudine elevata    | _     |                             | On / Off                                                                                        |
| _               | Nascondi informazioni |       |                             | On / Off                                                                                        |
| _               | Blocco tastiera       |       |                             | On / Off                                                                                        |
| -               | Pattern di prova      |       |                             | Nessuno / Griglia / Pattern bianco                                                              |
| _               | Funzione IR           |       |                             | Tutti / Frontale / Alto / Off                                                                   |
| _               | Interruttore 12 V     |       |                             | Off / On / Auto 3D                                                                              |
| _               | Colore di sfondo      |       |                             | Nero / Rosso / Blu / Verde / Bianco                                                             |
| _               | Impostazioni lampada  |       | Ore lampada                 |                                                                                                 |
|                 |                       | -     | Memo lampada                | On / Off                                                                                        |
|                 |                       | -     | Modalità Lampada            | Luminosa / Eco. / Dynamic                                                                       |
|                 |                       | -     | Reset lampada               | Sì / No                                                                                         |
|                 |                       | ι-    | Uscita                      |                                                                                                 |
| _               | Imposta HDMI Link     |       | HDMI Link                   | Off / On                                                                                        |
|                 |                       | -     | TV incluso                  | Sì / No                                                                                         |
|                 |                       | -     | Power On Link               | $Reciproco \ / \ PJ \to \textbf{Device} \ / \ \textbf{Device} \to \textbf{PJ}$                  |
|                 |                       | ι-    | Power Off Link              | Off / On                                                                                        |
| -               | Impostazioni Remote   | <br>[ | Utente1 / Utente2 / Utente3 | Impostazioni colore / Temp. colore /<br>Gamma / HDMI Link / Pattern di prova /<br>Esclusione AV |
|                 |                       | ( –   | Uscita                      |                                                                                                 |
| -               | Avanzate              |       | Accensione diretta          | On / Off                                                                                        |
|                 |                       | -     | Spegnimento autom. (min)    | 0~180                                                                                           |
|                 |                       | -     | Timer sospensione (min)     | 0~990                                                                                           |
|                 |                       | -     | Mod. energia(Standby)       | Attiva / Eco.                                                                                   |
|                 |                       | ι-    | Uscita                      |                                                                                                 |
| -               | Reset                 |       | Corrente                    | Annulla / Sì                                                                                    |
|                 |                       | ι-    | Tutti                       | Annulla / Sì                                                                                    |
|                 | Uscita                |       |                             |                                                                                                 |

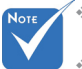

I menu OSD variano in base al tipo di segnale selezionato e al modello di proiettore in uso.

- (#1, #2) Le opzioni "Saturazione" e "Tonalità" sono disponibili in HDMI YUV, non in HDMI RGB.
- ✤ (#3) La funzione "Inv. sinc. 3D" è disponibile solo quando 3D è abilitato.

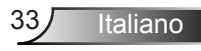

### Immagine

|   | <b>i</b>         | × *<br>× × | ×     | 000    |     |
|---|------------------|------------|-------|--------|-----|
|   |                  | Imma       | agine |        |     |
| ☆ | Modalità display |            |       | Cinema | a ▶ |
| ₽ | Luminosità       |            |       | O      | •   |
| ● | Contrasto        |            |       | O      | •   |
| Δ | Nitidezza        |            |       | 8      | •   |
| Ð | Avanzate         |            |       |        | •   |
|   |                  | •          |       |        |     |
| 0 | Reset            |            |       |        | ¥   |
|   |                  |            |       | 🐴 Usci | ta  |

#### Modalità display

Ci sono diverse impostazioni predefinite ottimizzate per vari tipi d'immagine.

- Cinema: per Home Theater.
- Riferimento: questa modalità serve a riprodurre, il più fedelmente possibile, l'immagine nel modo desiderato dal regista. Il colore, la temperatura colore, la luminosità e la gamma sono configurati tutti quanti in base ai livelli di riferimento standard.
- Vivido: ottimizzato per produrre immagini a colori straordinariamente luminose.
- Luminosa: luminosità massima per l'ingresso PC.
- Tre dimensioni: impostazione consigliata per la modalità Tre dimensioni abilitata. Tutte le ulteriori regolazioni dell'utente in Tre dimensioni verranno salvate in questa modalità per un ulteriore utilizzo.
- Utente: impostazioni dell'utente.
- ISF Giorno: ottimizza l'immagine con la modalità ISF Giorno in modo che sia perfettamente calibrata con una qualità elevata.
- ISF Notte: ottimizza l'immagine con la modalità ISF Notte in modo che sia perfettamente calibrata con una qualità elevata.
- Gioco: per i giochi.

#### Luminosità

Regola la luminosità delle immagini.

- Premere < per scurire l'immagine.
- ▶ Premere ▶ per schiarire l'immagine.

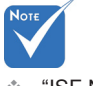

 "ISF Notte" non viene visualizzato se le modalità ISF non sono state calibrate.

#### Contrasto

Il contrasto controlla la differenza tra le aree più chiare e più scure dell'immagine.

- ▶ Premere ◀ per diminuire il contrasto.
- ▶ Premere ▶ per aumentare il contrasto.

#### <u>Nitidezza</u>

Regola la nitidezza dell'immagine.

- ▶ Premere ◀ per diminuire la nitidezza.
- ▶ Premere ▶ per aumentare la nitidezza.

#### <u>Reset</u>

Scegliere "Sì" per ripristinare le impostazioni predefinite di "Immagine".

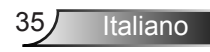

### *|Immagine Avanzate*

|                     | ★ 泪      |
|---------------------|----------|
| lmm                 | agine    |
| Ava                 | nzate    |
| Riduzione disturbo  | 10 🕨     |
| Gamma               | Film 🕨   |
| BrilliantColor™     | 10 🕨     |
| DynamicBlack        | Bassa 🕨  |
| Temp. colore        | Media 🕨  |
| Impostazioni colore | •        |
|                     |          |
| Spazio Colore       | Auto 🕨   |
|                     | 🔦 Uscita |

#### Riduzione disturbo

La funzione Riduzione disturbo riduce la quantità del disturbo visibile dei segnali interlacciati. La portata va da "0" a "10". (0: Off)

#### <u>Gamma</u>

Questo consente di impostare il tipo di curva gamma. Dopo avere completato l'impostazione e la sintonizzazione iniziale, usare la funzione di regolazione Gamma per ottimizzare il rendimento dell'immagine.

- Film: per Home Theater.
- Video: per sorgente video o TV.
- Grafica: per sorgente PC/Foto.
- Standard: per le impostazioni standardizzate.

#### <u>BrilliantColor™</u>

Questa voce regolabile impiega un nuovo algoritmo di elaborazione del colore e miglioramenti per abilitare una maggiore luminosità fornendo alle immagini colori più reali e vibranti. La portata va da "1" a "10". Se si preferisce un'immagine migliorata in modo più marcato, regolare l'impostazione verso il massimo. Per un'immagine più morbida e naturale, regolare verso l'impostazione minima.

#### **DynamicBlack**

DynamicBlack consente di ottimizzare automaticamente la luminosità di visualizzazione delle scene più scure/chiare dei film affinché possano mostrare dei dettagli incredibili.

#### Temp. colore

Selezionare una temperatura di colore tra Caldo, Standard, Freddo e Freddo.

#### Impostazioni colore

Premere  $\blacktriangleright$  nel menu che segue e poi usare  $\blacktriangle$ ,  $\blacktriangledown$ ,  $\triangleleft$  o  $\blacktriangleright$  per selezionare la voce.

| Impostazioni colore |                              |
|---------------------|------------------------------|
| Rosso               | Ciano                        |
| Verde               | Magenta                      |
| Blu                 | Giallo                       |
| Bianco              | 🗢 Reset                      |
|                     | <ul> <li>◆ Uscita</li> </ul> |

▶ Rosso/Verde/Blu/Ciano/Magenta/Giallo: usare ◄ o ▶ per selezionare Tinta, Saturazione e Guadagno.

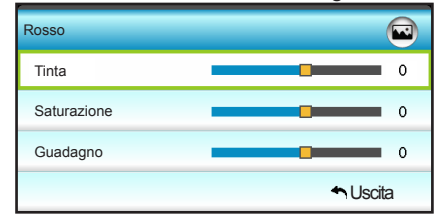

▶ Bianco: usare ◀ o ▶ per selezionare Rosso, Verde e Blu.

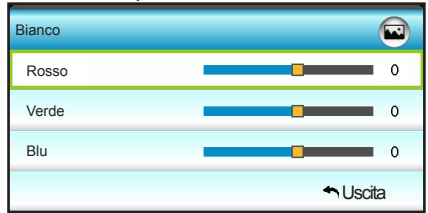

Reset: scegliere "S Reset" per ripristinare le impostazioni predefinite del colore.

Spazio Colore

Selezionare un tipo appropriato di matrice colore tra Auto, RGB(0-255), RGB(16-235) o YUV.

Italiano

Display

|    | <ul> <li>Second second sec</li></ul> |     | ×    |       |   |
|----|----------------------------------------------------------------------------------------------------|-----|------|-------|---|
|    |                                                                                                    | Dis | olay |       |   |
| 맙  | Formato                                                                                                    |     |      | 16:9  | × |
|    | Maschera bor                                                                                                    | di  |      | 0     | ۲ |
| 0  | Zoom                                                                                                    |     |      | 0     | × |
| ÷  | Sposta Immagine                                                                                                    |     |      | ×     |   |
| В  | Correzione V.                                                                                                    |     |      | 0     | × |
| 6ð | Tre dimensior                                                                                                    | ni  |      |       | × |
|    |                                                                                                    |     |      | Scita |   |

#### Formato

Usare questa funzione per scegliere il rapporto proporzioni desiderato.

- 4:3: questo formato è per sorgenti di ingresso 4x3.
- 16:9: questo formato è per sorgenti di ingresso 16x9, come HDTV e DVD che sono migliorate per TV Widescreen.
- LBX: questo formato è per sorgenti Letterbox non-16x9, e per coloro che usano lenti esterne anamorfiche per visualizzare rapporti proporzioni di 2,35:1 usando la risoluzione a schermo intero.
- Nativo: questo formato visualizza l'immagine originale senza proporzionamento.
- SuperWide: questa modalità ridimensiona proporzionatamente sorgenti 2,35:1 per adattarsi al 100% dell'altezza dell'immagine e rimuovere le barre nere (le parti sinistra e destra dell'immagine vengono tagliate).

Informazioni dettagliate sulla modalità LBX:

- Alcuni DVD in formato LBX non sono adatti per TV 16x9. In questo caso, l'immagine non appare corretta quando viene visualizzata in modalità 16:9. In tal caso, usare la modalità 4:3 per guardare il DVD. Se i contenuti stessi non sono 4:3, appariranno delle strisce nere attorno l'immagine di uno schermo 16:9. Per questo tipo di contenuto, si può utilizzare la modalità LBX per riempire l'immagine sullo schermo a 16:9.
- Se si usa una lente esterna anamorfica, questa modalità LBX (Letterbox) consente anche di guardare contenuti 2,35:1 (includendo DVD anamorfici e film HDTV) che supportano la funzione widescreen anamorfica, e che sono migliorati per schermi 16x9 in un'immagine widescreen 2,35:1. In questo caso non ci sono strisce nere. La potenza della lampada e la risoluzione verticale sono utilizzate al massimo.

Italiano 38

| Schermo 16:9 | 480i/p                            | 576i/p                       | 1080i/p                            | 720p                            | PC                           |
|--------------|-----------------------------------|------------------------------|------------------------------------|---------------------------------|------------------------------|
| 4:3          | 1440 x 10                         | 80 centro                    | )                                  |                                 |                              |
| 16:9         | 1920 x 10                         | 80 centro                    | )                                  |                                 |                              |
| LBX          | 1920 x 14 centrale d              | 40 centra<br>a visualiz      | ale, poi ottenere<br>zare          | e l'immagine                    | 1920 x 1080                  |
| Nativo       | Immagine<br>Questo fo<br>sionamen | non ridin<br>rmato mo<br>to. | nensionata; 1:<br>ostra l'immagin  | l assegnata e<br>e originale se | e centrata.<br>Inza ridimen- |
| SuperWide    | Scala a 2<br>visualizza           | 534 × 142<br>I'immagii       | 26, (ingrandime<br>ne centrale a 1 | nto del 132%<br>920x1080.       | ), quindi si                 |

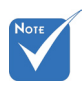

Ciascun I/O ha impostazioni di "Maschera bordi" differenti

#### Maschera bordi

•

Maschera i bordi dell'immagine per rimuovere i disturbi di codifica sui bordi dell'immagine dell'origine video.

#### "Maschera bordi" Zoom e "Zoom" non possono funzionare contemporaneamente.

- Premere < per ridurre le dimensioni dell'immagine.
- Premere ► per ingrandire le dimensioni dell'immagine su schermo.

#### Sposta Immagine

Premere  $\blacktriangleright$  nel menu che segue e poi usare  $\blacktriangle$ ,  $\bigtriangledown$ ,  $\triangleleft$  o  $\triangleright$  per selezionare la voce.

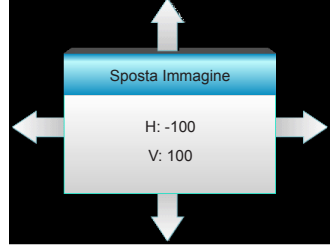

- ► H: premere ► per spostare l'immagine proiettata orizzontalmente.
- V: premere ▲ ▼ per spostare l'immagine proiettata verticalmente.

#### Correzione V.

Premere ◀ o ► per regolare la distorsione verticale e rendere l'immagine più squadrata.

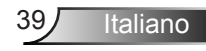

### Display | Tre dimensioni

| Y             | × /     | ×        |                |
|---------------|---------|----------|----------------|
|               | Disp    | olay     |                |
|               | Tre dim | iensioni |                |
| Modalità 3D   |         |          | Off            |
| 3D Formato    |         |          | Auto           |
| 3D -> 2D      |         |          | Tre dimensioni |
| Inv. sinc. 3D |         |          | Off            |
|               |         |          | 🐴 Uscita       |

#### Modalità 3D

- Off: selezionare "Off" per disattivare la modalità 3D.
- DLP Link: selezionare "DLP Link" per usare le impostazioni ottimizzate per gli occhiali DLP Link 3D. (fare riferimento a pagina 16).
- VESA 3D: selezionare "VESA 3D" per usare le impostazioni ottimizzate per gli occhiali VESA 3D. (fare riferimento a pagina 16).

#### <u>3D Formato</u>

- Auto: quando si rileva un segnale di identificazione 3D, il formato 3D viene selezionato automaticamente.
  - SBS: visualizza il segnale 3D in formato "Side-by-Side".
- Top and Bottom: visualizza il segnale 3D in formato "Top and Bottom".
- Frame Sequential: visualizza il segnale 3D in formato "Frame Sequential".

#### <u>3D -> 2D</u>

- Tre dimensioni: visualizza il segnale 3D.
- L (Sinistra): Visualizza il fotogramma sinistro del contenuto 3D.
- R (Destra): Visualizza il fotogramma destro del contenuto 3D.

#### Inv. sinc. 3D

- Premere "On" per invertire i contenuti dei fotogrammi sinistro e destro.
- Premere "Off" per contenuti di fotogrammi predefiniti.

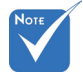

 3D Formato è supportato solo su temporizzazioni
 3D a pagina 63.

 "3D Formato" è supportato solo su temporizzazioni 3D non HDMI 1.4a.

|    | $\mathbf{\tilde{s}}$ | x x | >>>  | 000     |      |
|----|----------------------|-----|------|---------|------|
|    |                      | Imp | osta |         |      |
| ۲  | Lingua               |     |      | Italiar | 10 🕨 |
| ۲a | Proiezione           |     |      |         | •    |
|    | Posizione me         | nu  |      |         | •    |
| ¢) | Impostazioni audio   |     |      | •       |      |
| 8  | Sicurezza            |     |      |         | ۲    |
|    |                      | -   |      |         |      |
| Ð  | Avanzate             |     |      |         | •    |
|    |                      |     |      | 🕈 Usc   | ita  |

### Imposta

#### <u>Lingua</u>

Scegliere il menu OSD multilingue. Premere ► nel menu secondario e poi usare il tasto ▲, ▼, ◀ o ► per selezionare la lingua di propria preferenza. Premere "Enter" per finalizzare la selezionare.

| Lingua    |             |         |            |  |  |
|-----------|-------------|---------|------------|--|--|
| English   | Nederlands  | Čeština | Türkçe     |  |  |
| Deutsch   | Norsk/Dansk | عربي    | فارسى      |  |  |
| Français  | Polski      | 繁體中文    | Vietnamese |  |  |
| Italiano  | Русский     | 简体中文    | Romanian   |  |  |
| Español   | Suomi       | 日本語     | Indonesian |  |  |
| Português | ελληνικά    | 한국어     |            |  |  |
| Svenska   | Magyar      | ไทย     | 🕈 Uscita   |  |  |

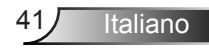

#### Proiezione

•

▶

►

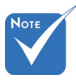

- Le proiezioni Retro

   Scrivania e Retro
   Soffitto devono
   essere usate con
   uno schermo
   trasparente.
- <u>م</u>

Proiezione frontale

Retro - Scrivania

Questa è la selezione predefinita. L'immagine viene proiettata direttamente sullo schermo.

Quando selezionato, l'immagine apparirà invertita.

- **a -**()
  - Frontale-Soffitto

Quando selezionato, l'immagine apparirà sottosopra.

Retro - Soffitto

Quando selezionato, l'immagine apparirà capovolta.

Posizione menu

Permette di scegliere la posizione del menu sullo schermo.

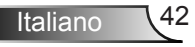

| Ĩ              | * *      | >>         |          |   |
|----------------|----------|------------|----------|---|
|                | Imp      | osta       |          |   |
|                | Impostaz | ioni audio |          |   |
| Speaker Interr | 10       |            | Off      | • |
| Esclusione     |          |            | Off      | • |
| Volume         |          |            | 5        | • |
|                |          |            | 🐴 Uscita |   |

### | Imposta Impostazioni audio

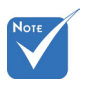

#### Speaker Interno

Selezionare "On" o "Off" per attivare o disattivare le casse interne.

# La funzione "Esclusione" influisce sul volume della cassa interna ed esterna.

#### Selezionar Esclusione

- Scegliere "On" per attivare la funzione Silenzio.
- Scegliere "Off" per disattivare la funzione Silenzio.

#### <u>Volume</u>

- ▶ Premere ◀ per diminuire il volume.
- ▶ Premere ▶ per aumentare il volume.

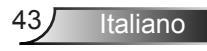

|                 | k ≠<br>≠ 1 | ×     | 000     |      |
|-----------------|------------|-------|---------|------|
|                 | Imp        | osta  |         |      |
|                 | Sicu       | rezza |         |      |
| Sicurezza       |            |       | 0       | ff ► |
| Timer di sicure | ezza       |       |         | ۲    |
| Modifica Pass   | word       |       |         | ×    |
|                 |            |       | 🕈 Uscit | а    |

### Imposta | Sicurezza

#### Sicurezza

- On: scegliere "On" per usare la password di verifica quando si accende il proiettore.
- Off: scegliere "Off" per poter accendere il proiettore senza inserire la password di verifica.

#### Timer di sicurezza

Permette di selezionare la funzione oraria (Mese/Giorno/Ora) per impostare il numero di ore consentite per l'uso del proiettore. Allo scadere dell'intervallo impostato, sarà richiesto di inserire di nuovo la password.

#### Modifica Password

- La prima volta:
- 1. Premere " rer impostare la password.
- 2. La password deve essere di 4 cifre.
- Usare i tasti numerici sul telecomando per selezionare la nuova password, quindi premere il tasto "
   "
   "
   per confermare la password.
- Interne Exceller di Kontraza consulte (el che) REMOTE 2 5 9 Costos escuraza encle. Reineverto (elfino fentalivo) 1 2 3 4 5 6 7 8 9 0
- Modifica Password:

(Se il telecomando non dispone di tastierino numerico, utilizzare le frecce su/giù per modificare ogni cifra della password, quindi premere Invio per confermare)

- 1. Premere "
  <sup>"</sup> per inserire la vecchia password."
- 2. Usare i tasti numerici per inserire la password attuale e premere "4" per confermare.
- Înserire la nuova password (composta da 4 cifre) con i tasti numerici sul telecomando, quindi premere "↓" per confermare.
- 4. Inserire di nuovo la nuova password e premere "←" per confermare.
- Se si inserisce per 3 volte una password non corretta, il proiettore si spegne automaticamente.
- Se si è dimenticata la password, contattare la sede locale per richiedere assistenza.

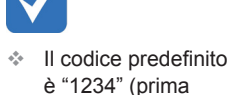

volta).

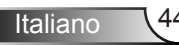

|                   | R 7 | >>>  |                  |     |
|-------------------|-----|------|------------------|-----|
|                   | Imp | osta |                  |     |
| Avanzate          |     |      |                  |     |
| Logo              |     |      | Imp. predefinite | • • |
| Acquisizione logo |     |      |                  |     |
|                   |     |      | 🕈 Uscita         |     |

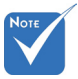

Per un'acquisizione corretta del logo, assicurarsi che l'immagine sullo schermo non superi la risoluzione nativa del proiettore (1080p: 1920 x 1080).

#### <u>Logo</u>

Usare questa funzione per impostare la schermata di avvio desiderata. Se vengono effettuate modifiche, esse saranno attive dalla volta successiva in cui il proiettore viene avviato.

- Imp. predefinite: schermata di avvio predefinita.
- Neutro: il logo non viene visualizzato nella schermata di avvio.
- Utente: usare l'immagine memorizzata della funzione "Acquisizione logo".

#### Acquisizione logo

Imposta | Avanzate

Premere ► per acquisire un'immagine attualmente visualizzata sullo schermo.

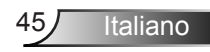

### Opzioni

|    | <b>X</b>              | × ×<br>× × | ×     |        |       |
|----|-----------------------|------------|-------|--------|-------|
|    |                       | Opz        | zioni |        |       |
| •  | Origine input         |            |       |        | •     |
| ÷Ð | Blocco sorgente       |            |       | 0      | ff 🕨  |
| 4  | Altitudine elev       | ata        |       | 0      | ff 🕨  |
| 1  | Nascondi informazioni |            |       | O      | ff 🕨  |
| ₽  | Blocco tastiera       |            |       | O      | ff ▶  |
| ۲  | Pattern di prova      |            |       | Nessun | ₀ ▶   |
| P  | Funzione IR           |            |       | Tut    | tti 🕨 |
|    | Interruttore 12       | .v         |       | 0      | ff ▶  |

#### Origine input

Utilizzare questa opzione per abilitare / disabilitare le sorgenti di ingresso. Premere ► per accedere al menu secondario e selezionare le sorgenti necessarie. Premere "Enter" per finalizzare la selezionare. Il proiettore cercherà solo gli ingressi abilitati.

#### Blocco sorgente

- On: il proiettore cercherà solo la connessione in ingresso attuale.
- Off: il proiettore cercherà altri segnali se il segnale di ingresso attuale è perso.

#### Altitudine elevata

Quando è selezionata l'opzione "On", le ventoline funzionano a maggiore velocità. Questa funzione è utile quando ci si trova ad altitudini elevate, dove l'aria è più rarefatta.

#### Nascondi informazioni

- On: scegliere "On" per nascondere il messaggio informativo.
- Off: scegliere "Off" per mostrare il messaggio "Ricerca".

#### Blocco tastiera

Quando la funzione Blocco tastiera è attivata "On", la tastiera sarà bloccata, però il proiettore può essere messo in funzione usando il telecomando. Selezionando "Off" si può riutilizzare la tastiera.

#### Pattern di prova

Visualizzare un modello di controllo. Le opzioni disponibili sono Griglia, Pattern bianco e Nessuno.

#### Funzione IR

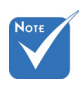

 "Frontale" e "Alto" non possono essere selezionati in modalità standby.

- Tutti: scegliendo "Tutti", il proiettore può essere azionato dal telecomando dal ricevitore IR anteriore o superiore.
- Frontale: scegliendo "Frontale", il proiettore può essere azionato dal telecomando dal ricevitore IR anteriore.
- Alto: scegliendo "Alto", il proiettore può essere azionato dal telecomando dal ricevitore IR superiore.
- Off: scegliendo "Off", il proiettore non possono essere azionato dal telecomando dal ricevitore IR anteriore o superiore. Selezionando "Off" si possono utilizzare i tasti della tastiera.

#### Interruttore 12 V

- Off: scegliere "Off" per disabilitare l'interruttore.
- On: scegliere "On" per abilitare l'interruttore.
- Auto 3D: se si abilita "Auto 3D", il proiettore rileva automaticamente quando viene visualizzata un'immagine 3D e attiva l'interruttore su questa porta.

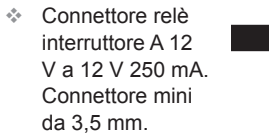

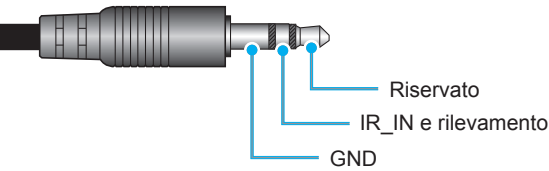

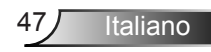

### Opzioni

|   | <b>X</b>            | ¥. ¥.  | ×     |         |      |
|---|---------------------|--------|-------|---------|------|
|   |                     | Op     | zioni |         |      |
|   | Colore di sfor      | do     |       | Ne      | ro 🕨 |
| Q | Impostazioni I      | ampada |       |         | •    |
| Ľ | Imposta HDMI Link   |        |       |         | ►    |
|   | Impostazioni Remote |        |       | ►       |      |
| Ð | Avanzate            |        |       |         | ►    |
| 0 | Reset               |        |       |         | •    |
|   |                     |        |       | 🕈 Uscil | a    |
|   |                     | -      |       |         |      |

#### Colore di sfondo

Usare questa funzione per visualizzare una schermata "Nero", "Rosso", "Blu", "Verde" o "Bianco" quando non vi sono segnali disponibili.

#### Reset

- Corrente: scegliere "Sì" per riportare i parametri di questo menu sulle impostazioni predefinite.
- Tutti: scegliere "Si" per riportare i parametri di tutti i menu sulle impostazioni predefinite.

|               | K          | ×          |         | _   |
|---------------|------------|------------|---------|-----|
|               | Opz        | zioni      |         |     |
|               | Impostazio | ni lampada |         |     |
| Ore lampada   |            |            |         | 0   |
| Memo lampa    | da         |            | C       | n ▶ |
| Modalità Larr | ipada      |            | Luminos | a 🕨 |
| Reset lampad  | ia         |            |         | •   |
|               |            |            | 🔦 Usci  | ta  |

### | Opzioni Impostazioni Iampada

#### Ore lampada

Visualizza la durata di proiezione.

#### Memo lampada

Scegliere questa funzione per mostrare o nascondere il messaggio di avviso quando è visualizzato il messaggio di sostituzione della lampada.

Il messaggio apparirà 30 ore prima che sia necessario sostituire la lampada.

#### Modalità Lampada

- Luminosa: scegliere "Luminosa" per aumentare la luminosità.
- Eco.: scegliere "Eco." per abbassare la potenza della lampada del proiettore che diminuirà il consumo energetico ed aumenterà la durata della lampada.
- Dynamic: scegliere "Dynamic" per diminuire la potenza della lampada in base al livello di luminosità del contenuto e regolare in modo dinamico il consumo energetico della lampada tra il 100% e il 30%. La vita utile della lampada viene estesa.

#### Reset lampada

Ripristina il contatore delle ore dopo avere sostituito la lampada.

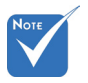

Quando la temperatura ambiente è superiore a 40°C in funzione, il proiettore passa automaticamente alla modalità Eco

 "Modalità Lampada" può essere impostato in modo indipendente per 2D e 3D.

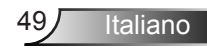

| Opzioni | Imposta  |
|---------|----------|
| Н       | DMI Link |

| Ĩ             | * *  | ×     |           |
|---------------|------|-------|-----------|
|               | Opz  | zioni |           |
|               | Avar | nzate |           |
| HDMI Link     |      |       | Off       |
| TV incluso    |      |       | No        |
| Power On Lin  | k    |       | Reciproco |
| Power Off Lin | k    |       | Off       |
|               |      |       | Scita     |

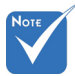

Se la modalità standby è <0,5 W, la funzione HDMI Link non è disponibile.

#### Uso di HDMI Link

- Quando si collegano al proiettore dispositivi compatibili HDMI CEC con cavi HDMI, è possibile controllare lo stesso stato di accensione o spegnimento utilizzando la funzione di controllo HDMI Link dell'OSD del proiettore.
- Ciò consente ad uno o più dispositivi di un gruppo di accendersi o spegnersi tramite la funzione HDMI Link.
- In una configurazione tipica, il lettore DVD potrebbe essere collegato al proiettore tramite un amplificatore o un sistema Home Theater.

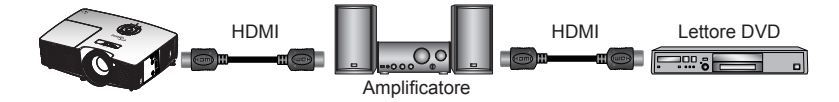

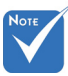

Alcune funzioni di HDMI Link potrebbero non essere operative in base al design del prodotto collegato e alla conformità con lo standard HDMI CEC.

#### HDMI Link

Abilita/disabilita la funzione HDMI Link. Le opzioni di TV incluso, Power on Link e Power off Link saranno disponibili solo se si impostano su On.

#### TV incluso

Se si impostano su "Si", il televisore e il proiettore si spengono automaticamente allo stesso tempo. Per evitare che i dispositivi si spengano contemporaneamente, impostare su "No".

#### Power On Link

Accensione CEC a comando.

- Reciproco: il proiettore e il dispositivo CEC si accendono contemporaneamente.
- PJ -> Device: il dispositivo CEC si accende solo dopo aver acceso il proiettore.
- Device -> PJ: il proiettore si accende solo dopo aver acceso il dispositivo CEC.

#### Power Off Link

Se si impostano su "On", HDMI Link e il proiettore si spengono automaticamente allo stesso tempo. Se si imposta su "Off", HDMI Link e il proiettore si spengono automaticamente allo stesso tempo.

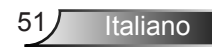

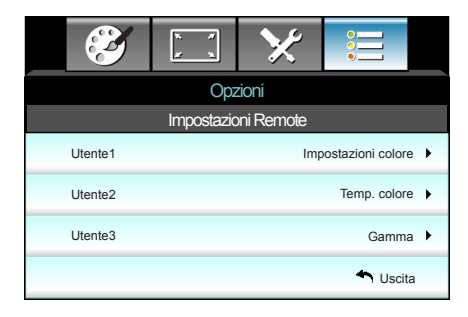

### | Opzioni Impostazioni Remote

#### Utente1

Il valore predefinito è Impostazioni colore.

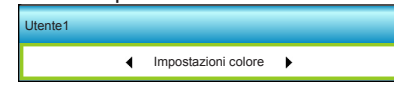

Premere ► nel menu successivo, quindi utilizzare ◄ o ► per selezionare la voce "Impostazioni colore", "Temp. colore", "Gamma", "HDMI Link", "Pattern di prova" o "Esclusione AV".

#### Utente2

Il valore predefinito è Temp. colore.

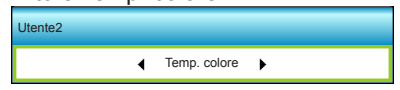

Premere ► nel menu successivo, quindi utilizzare ◀ o ► per selezionare la voce "Impostazioni colore", "Temp. colore", "Gamma", "HDMI Link", "Pattern di prova" o "Esclusione AV".

#### Utente3

Il valore predefinito è Gamma.

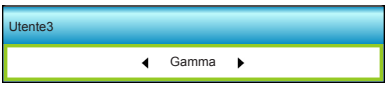

Premere ► nel menu successivo, quindi utilizzare ◄ o ► per selezionare la voce "Impostazioni colore", "Temp. colore", "Gamma", "HDMI Link", "Pattern di prova" o "Esclusione AV".

|                          | и<br>и<br>и | ×     |          |   |
|--------------------------|-------------|-------|----------|---|
|                          | Opz         | zioni |          |   |
|                          | Avar        | nzate |          |   |
| Accensione di            | iretta      |       | On       | • |
| Spegnimento autom. (min) |             |       | 30       | • |
| Timer sospensione (min)  |             |       | 00       | • |
| Mod. energia(            | Standby)    |       | Attiva   | • |
|                          |             |       | 🐴 Uscita | 1 |

### Opzioni | Avanzate

#### Accensione diretta

Scegliere "On" per attivare la modalità Accensione diretta. Il proiettore si accenderà automaticamente quando viene fornita l'alimentazione CA, senza premere il tasto "**U**" della tastiera del proiettore o del telecomando.

#### Spegnimento autom. (min)

Imposta l'intervallo del timer del conto alla rovescia. Il timer del conto alla rovescia inizierà il conteggio quando al proiettore non è inviato alcun segnale. Il proiettore si spegnerà automaticamente al termine del conto alla rovescia (in minuti).

#### Timer sospensione (min)

Imposta l'intervallo del timer del conto alla rovescia. Il timer del conto alla rovescia inizierà il conteggio con o senza segnale inviato al proiettore. Il proiettore si spegnerà automaticamente al termine del conto alla rovescia (in minuti).

#### Mod. energia(Standby)

- Eco.:scegliere "Eco." per risparmiare ulteriore energia < 0,5 W.
- Attiva: scegliere "Attiva" per tornare allo standby normale.

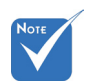

 Il valore del timer di disattivazione viene ripristinato su zero dopo lo spegnimento del proiettore.

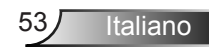

### Risoluzione dei problemi

Controllare le informazioni che seguono se si riscontrano problemi con il proiettore. Se il problema persiste, mettersi in contatto con il rivenditore locale oppure con il Centro assistenza.

### Problemi di immagine

### Sullo schermo non appare alcuna immagine

- Assicurarsi che i cavi e l'alimentazione siano collegati in modo appropriato, come descritto nella sezione "Installazione".
- Assicurarsi che i pin dei connettori non siano piegati o rotti.
- Controllare che la lampada del proiettore sia stata installata correttamente. Fare riferimento alla sezione "Sostituzione della lampada".
- Assicurarsi di avere rimosso il coperchio dell'obiettivo e che il proiettore sia acceso.
- Assicurarsi che la funzione "Esclusione AV" non sia stata attivata.

#### L'immagine è sfuocata

- Assicurarsi di avere rimosso il tappo dell'obiettivo.
- Regolare la ghiera di messa a fuoco sull'obiettivo del proiettore.
- Accertarsi che la schermata di proiezione sia entro le distanze necessarie dal proiettore (fare riferimento alle pagine 21-22).

#### L'immagine è allungata quando si visualizza un titolo DVD 16:9

- Quando si eseguono DVD anamorfi ci o DVD 16:9, il proiettore mostrerà l'immagine migliore con formato 16:9 sul lato del proiettore.
- Se si eseguono DVD di formato LBX (Letterbox), impostare il formato su LBX nell'OSD del proiettore.
- Se si eseguono DVD di formato 4:3, impostare il formato su 4:3 nell'OSD del proiettore.
- Se l'immagine è sempre allungata, sarà anche necessario regolare il rapporto proporzioni facendo riferimento a quanto segue:
- Impostare il formato di visualizzazione del lettore DVD sul rapporto proporzioni 16:9 (widescreen).

#### C L'immagine è troppo grande o troppo piccola

- Regolare la leva dello zoom in alto sul proiettore.
- Avvicinare o allontanare il proiettore dallo schermo.
- Premere "Menu" sul pannello del proiettore, andare su "Display-->Formato". Provare le varie impostazioni.

#### L'immagine ha i lati inclinati:

- Se possibile, ricollocare il proiettore così che si trovi al centro dello schermo e sotto la parte inferiore dello schermo.
- Selezionare "Display-->Correzione V." dal menu OSD per eseguire la regolazione.

#### L'immagine è invertita

 Selezionare "Imposta-->Proiezione" dal menu OSD e regolare la direzione di proiezione.

#### Immagine sdoppiata e sfuocata

Premere "3D Formato" e passare a "Off" per evitare che le normali immagini 2D appaiano sdoppiate e sfuocate.

#### Due immagini, formato Side-by-Side

Premere "3D Formato" e passare a "SBS" se il segnale di ingresso è HDMI 1.3 2D 1080i Side by Side.

### L'immagine non è visualizzata in 3D

- Controllare che la batteria degli occhiali 3D non sia esaurita.
- Controllare che gli occhiali 3D siano accesi.
- Premere "3D Formato" e passare a "SBS" se il segnale di ingresso è HDMI 1.3 2D (1080i Side by Side Half).

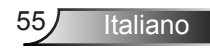

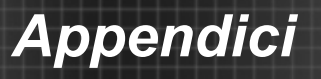

### Altri problemi

#### Il proiettore non risponde ad alcun comando

 Se possibile, spegnere il proiettore e scollegare il cavo d'alimentazione, attendere almeno 20 secondi prima di ricollegare l'alimentazione.

#### La lampada si brucia o emette il rumore di uno scoppio

Quando la lampada raggiunge la fine della sua vita utile, si brucerà e potrebbe emettere un rumore forte come uno scoppio. In questo caso, il proiettore non si riaccenderà finché non è stata sostituita la lampada. Per sostituire la lampada, attenersi alla procedura descritta nella sezione "Sostituzione della lampada".

### Problemi del telecomando

### Se il telecomando non funziona

- Verificare che l'angolo operativo del telecomando si trovi tra ±15° sia in orizzontale che in verticale rispetto ai ricevitori IR del proiettore.
- Assicurarsi che non ci siano ostruzioni tra il telecomando ed il proiettore. Portarsi a 6 m (20 piedi) dal proiettore.
- Assicurarsi che le batterie siano inserite in modo corretto.
- Sostituire le batterie se sono scariche.

### Messaggi dei LED

| Messaggio                                                  | U ○<br>LED di<br>accensione/<br>standby | LED Temp     | ₩ ()<br>LED Lamp |
|------------------------------------------------------------|-----------------------------------------|--------------|------------------|
|                                                            | (Verde/Giallo)                          | (Rosso)      | (Rosso)          |
| Stato di standby<br>(ingresso da cavo di<br>alimentazione) | Giallo                                  | 0            | 0                |
| Accensione<br>(riscaldamento)                              | Verde<br>lampeggiante                   | 0            | 0                |
| Illuminazione lampada                                      | Verde                                   | 0            | 0                |
| Spegnimento<br>(raffreddamento)                            | Verde<br>lampeggiante                   | 0            | 0                |
| Errore<br>(Surriscaldamento)                               | Giallo<br>lampeggiante                  | <b></b>      | 0                |
| C Errore (guasto ventola)                                  | Giallo<br>lampeggiante                  | Lampeggiante |                  |
| Errore (guasto<br>lampada)                                 | Giallo<br>lampeggiante                  |              |                  |

\* II LED di accensione/standby deve essere acceso (ON) quando appare l'OSD e spento (OFF) quando scompare l'OSD.

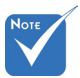

Luce fissa ⇒ <sup>™</sup>/<sub>↓</sub>
 Nessuna luce ⇒ (

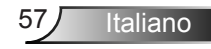

### Messaggi su schermo

Spegnimento:

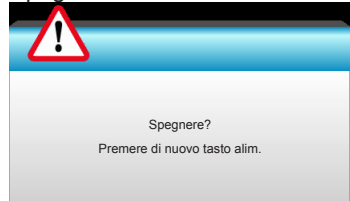

#### Avviso lampada:

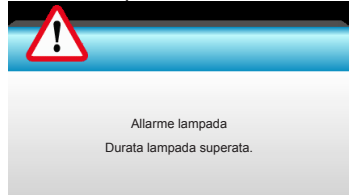

#### Allarme temperatura:

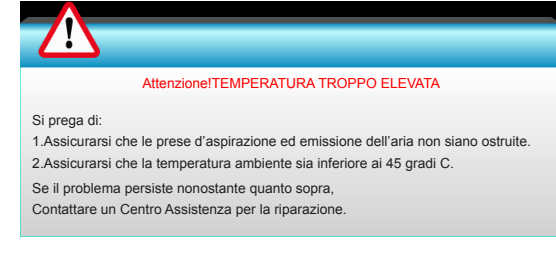

#### Guasto ventolina:

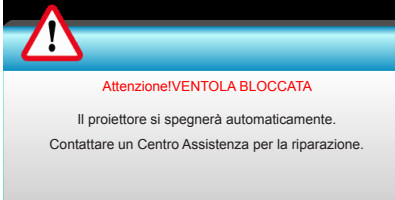

#### Fuori intervallo di visualizzazione:

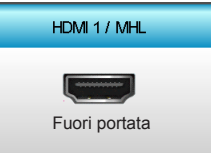

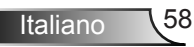

### Sostituzione della lampada

Il proiettore rileva automaticamente la durata della lampada. Quando la lampada sta per raggiungere il termine della sua durata, si riceverà un messaggio di avviso.

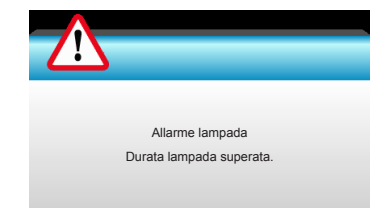

Quando si vede questo messaggio, mettersi in contatto con il rivenditore oppure con il Centro assistenza per sostituire al più presto la lampada. Assicurarsi che il proiettore si sia raffreddato per almeno 30 minuti prima di cambiare la lampada.

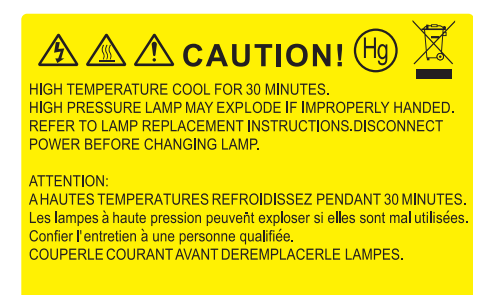

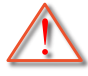

Avviso: Se si esegue il montaggio su soffitto, prestare estrema attenzione quando si apre il pannello di accesso alla lampada. Si consiglia di usare occhiali protettivi quando si sostituisce la lampada di proiettori installati sul soffitto. "Deve essere prestata estrema cautela per impedire alle parti libere di non cadere fuori dal proiettore."

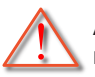

Avviso: Lo scomparto della lampada è caldo! Permetterne il raffreddamento prima di cambiare la lampadina!

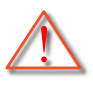

Avviso: per ridurre il rischio di lesioni personali, non far cadere il modulo della lampada o toccare la lampada. Se fatta cadere, la lampadina potrebbe frantumarsi e provocare lesioni.

Italiano

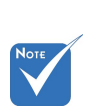

- La vite sulla copertura della lampada e la lampada non possono essere rimosse.
- Il proiettore non può essere acceso se il coperchio della lampada non è stato rimesso sul proiettore.
- Non toccare la parte in vetro della lampada. L'olio delle mani può far rompere la lampada. Per pulire il modulo della lampada, qualora venisse accidentalmente toccato, usare un panno asciutto.

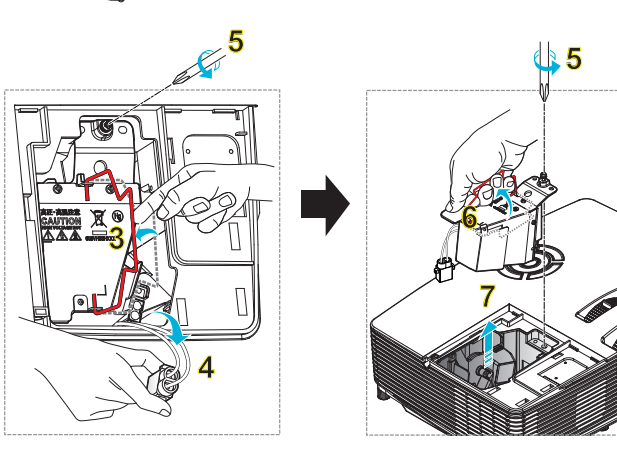

#### 

1. Spegnere il proiettore premento il tasto "①" del telecomando o "**也**" sulla tastiera del proiettore.

6

- 2. Permettere al proiettore di raffreddarsi per almeno 30 minuti.
- 3. Scollegare il cavo di alimentazione.
- 4. Svitare la vite sulla copertura. 1
- 5. Sollevare e rimuovere la copertura. 2
- 6. Sollevare l'impugnatura della lampada. 3
- 7. Premere su entrambi i lati, quindi sollevare e rimuovere il cavo della lampada. 4
- 8. Svitare la vite sul modulo della lampada. 5
- Sollevare l'impugnatura della lampada 6 e rimuovere il modulo lentamente e con attenzione.

Per sostituire il modulo della lampada, invertire le fasi di cui sopra.

10. Accendere il proiettore e ripristinare il timer della lampada.

Reset lampada:

(i) Premere "Menu"  $\rightarrow$  (ii) Selezionare "Opzioni"  $\rightarrow$  (iii) Selezionare "Impostazioni lampada"  $\rightarrow$  (iv) Selezionare "Reset lampada"  $\rightarrow$  (v) Selezionare "Sì".

# Installazione e pulizia del filtro antipolvere

### Installazione del filtro antipolvere

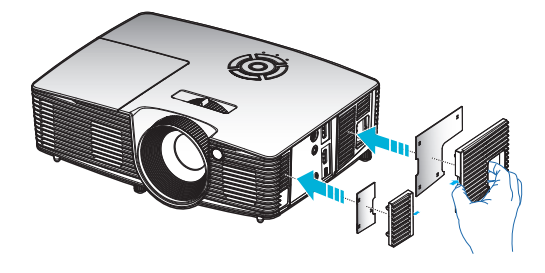

### Pulizia del filtro antipolvere

Si consiglia di pulire il filtro antipolvere ogni tre mesi; pulirlo con maggiore frequenza se il proiettore viene utilizzato in ambienti polverosi.

Procedura:

- 1. Spegnere il proiettore premento il tasto "①" del telecomando o "❹" sulla tastiera del proiettore.
- 2. Scollegare il cavo di alimentazione.
- 3. Rimuovere il filtro antipolvere lentamente e con attenzione.
- 4. Pulire o sostituire il filtro antipolvere.
- 5. Per installare il filtro antipolvere, invertire le fasi di cui sopra.

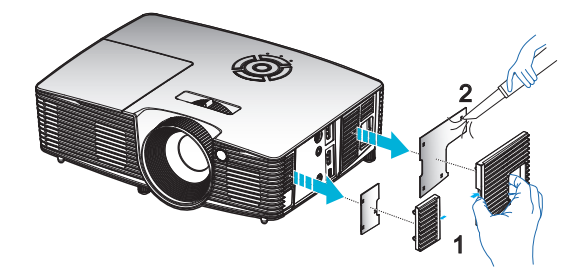

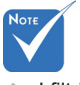

 I filtri antipolvere sono richiesti/ forniti solo nelle regioni selezionate con eccessiva polvere.

### Modalità di compatibilità

### Compatibilità HDMI/DVI-D

|                                                                                                    | Digitale                                                                                                    |                                                                                                    |
|----------------------------------------------------------------------------------------------------|----------------------------------------------------------------------------------------------------|----------------------------------------------------------------------------------------------------|
| B0/Temporizzazione<br>stabilita                                                                                                    | B0/Temporizzazione standard                                                                                                    | B0/Temporizzazione<br>dettagliata:                                                                           |
| 720 x 400 a 70 Hz<br>640 x 480 a 60Hz<br>640 x 480 a 67Hz<br>640 x 480 a 72Hz<br>640 x 480 a 75Hz<br>800 x 600 a 56Hz<br>800 x 600 a 60Hz<br>800 x 600 a 72Hz<br>800 x 600 a 75Hz<br>832 x 624 a 75Hz<br>1024 x 768 a 60Hz<br>1024 x 768 a 75Hz<br>1280 x 1024 a 75Hz<br>1152 x 870 a 75Hz                    | 1280 x 720 a 60Hz<br>1280 x 800 a 60Hz<br>1280 x 1024 a 60 Hz<br>1400 x 1050 a 60Hz<br>1600 x 1200 a 60Hz<br>1440 x 900 a 60Hz<br>1280 x 720 a 120Hz<br>1024 x 768 a 120Hz | Temporizzazione originale:<br>XGA: 1024 x 768 a 60Hz<br>WXGA: 1280 x 800 a 60Hz<br>1080P: 1920 x 1080 a 60Hz |
| B1/Modalità video                                                                                                    | B1/Temporizzazione dettagliata:                                                                                                    |                                                                                                    |
| 640 x 480p a 60 Hz<br>720 x 480p a 60 Hz<br>1280 X 720p a 60 Hz<br>1920 x 1080i a 60Hz<br>720(1440) x 480i a 60 Hz<br>1920 x 1080p a 60Hz<br>720 x 576p a 50 Hz<br>1280 X 720p a 50Hz<br>1920 x 1080i a 50Hz<br>720(1440) x 576i a 50 Hz<br>1920 x 1080p a 50Hz<br>1920 x 1080p a 24Hz<br>1920 x 1080p a 30Hz | 720 x 480p a 60 Hz<br>1280 X 720p a 60 Hz<br>1366 x 768 a 60Hz<br>1920 x 1080i a 50Hz<br>1920 x 1080p a 60Hz                                                               |                                                                                                    |

### Compatibilità video ingresso 3D

| Risoluzione di<br>ingresso | Temporizzazione ingresso |                    |                                          |  |  |
|----------------------------|--------------------------|--------------------|------------------------------------------|--|--|
|                            | 1280 X 720p a 50Hz       | Alto e Basso       |                                          |  |  |
|                            | 1280 X 720p a 60 Hz      | Alto e Basso       |                                          |  |  |
|                            | 1280 X 720p a 50Hz       | Frame packing      |                                          |  |  |
| Ingresso HDMI              | 1280 X 720p a 60 Hz      | Frame packing      |                                          |  |  |
| 1.4a 3D                    | 1920 x 1080i a 50 Hz     | Affiancato (mezzo) |                                          |  |  |
|                            | 1920 x 1080i a 60 Hz     | Affiancato (mezzo) |                                          |  |  |
|                            | 1920 x 1080p a 24 Hz     | Alto e Basso       |                                          |  |  |
|                            | 1920 x 1080p a 24 Hz     | Frame packing      |                                          |  |  |
|                            | 1920 x 1080i a 50Hz      |                    | Se 3D Formato è su<br>"SBS"              |  |  |
|                            | 1920 x 1080i a 60Hz      | Affiancato         |                                          |  |  |
|                            | 1280 X 720p a 50Hz       | (mezzo)            |                                          |  |  |
|                            | 1280 X 720p a 60 Hz      |                    |                                          |  |  |
| Contenuto                  | 1920 x 1080i a 50Hz      |                    |                                          |  |  |
| HDMI 1.3 3D                | 1920 x 1080i a 60Hz      |                    | Se 3D Formato è su                       |  |  |
|                            | 1280 X 720p a 50Hz       | Alto e Basso       | "Top and Bottom"                         |  |  |
|                            | 1280 X 720p a 60 Hz      |                    |                                          |  |  |
|                            | 480i                     | HQFS               | Se 3D Formato è su<br>"Frame sequential" |  |  |

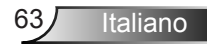

### Installazione su soffitto

- 1. Per evitare danni al proiettore, usare il supporto da soffitto Optoma.
- 2. Se si desidera utilizzare un kit prodotto da terzi, assicurarsi che le viti impiegate per fissare il proiettore soddisfino le specifiche che seguono:
  - Tipo di vite: M4\*3
  - Lunghezza minima della vite: 10mm

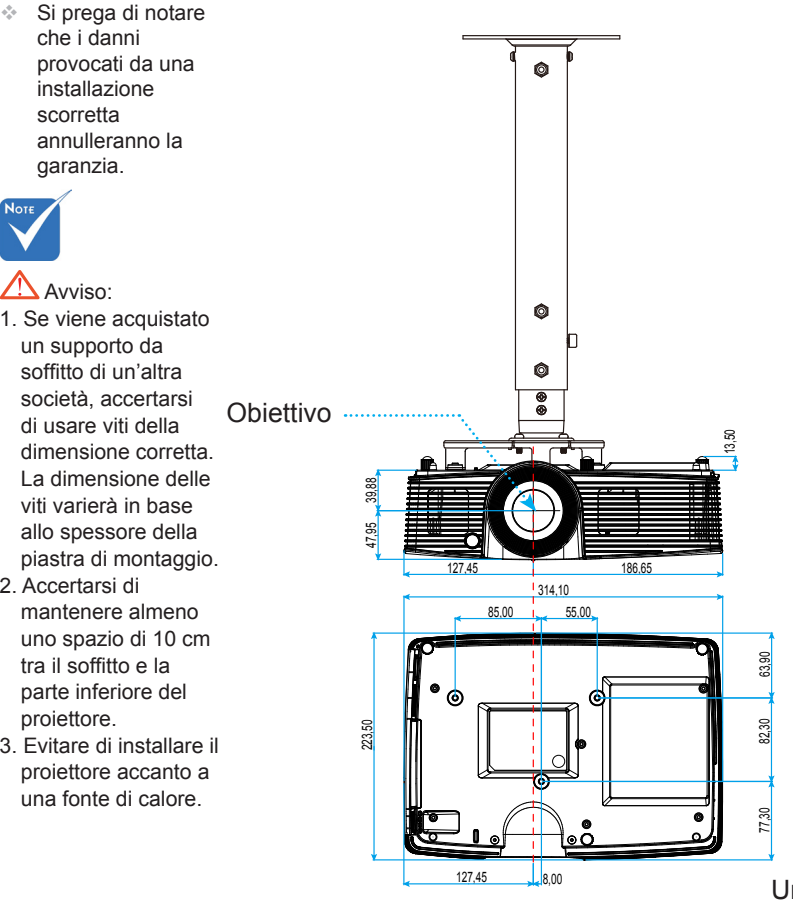

installazione scorretta annulleranno la garanzia.

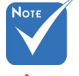

Avviso:

- un supporto da soffitto di un'altra società, accertarsi di usare viti della dimensione corretta. La dimensione delle viti varierà in base allo spessore della
- 2. Accertarsi di mantenere almeno uno spazio di 10 cm tra il soffitto e la parte inferiore del projettore.
- 3. Evitare di installare il proiettore accanto a una fonte di calore.

64

Italiano

Unità: mm

### Sedi dell'azienda Optoma

Mettersi in contatto con la filiale per assistenza e supporto.

#### Stati Uniti

3178 Laurelview Ct. Fremont, CA 94538, USA www.optomausa.com 888-289-6786
 510-897-8601
 services@optoma.com

#### Canada

3178 Laurelview Ct. Fremont, CA 94538, USA www.optomausa.com € 888-289-6786
№ 510-897-8601

services@optoma.com

### America latina

3178 Laurelview Ct. Fremont, CA 94538, USA www.optomausa.com € 888-289-6786
€ 510-897-8601

services@optoma.com

#### Europa

### **Benelux BV**

Randstad 22-123 1316 BW Almere Paesi Bassi www.optoma.nl 【 +31 (0) 36 820 0253
[] +31 (0) 36 548 9052

### Francia

| Bâtiment E                         | ¢ | +33 1 41 46 12 20   |
|------------------------------------|---|---------------------|
| 81-83 avenue Edouard Vaillant      |   | +33 1 41 46 94 35   |
| 92100 Boulogne Billancourt, France |   | savoptoma@optoma.fr |

### Spagna

C/ José Hierro,36 Of. 1C 28522 Rivas VaciaMadrid, Spain ( +34 91 499 06 06 +34 91 670 08 32

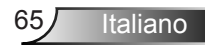

#### Germania

Wiesenstrasse 21 W D40549 Düsseldorf, Germany

### Scandinavia

Lerpeveien 25 3040 Drammen Norway

PO.BOX 9515 3038 Drammen Norway

### Corea

WOOMI TECH.CO..LTD. 4F,Minu Bldg.33-14, Kangnam-Ku, 🚺 +82+2+34430004 Seul, 135-815, KOREA

### Giappone

東京都足立区綾瀬3-25-18 株式会社オーエス コンタクトセンター:0120-380-495

info@os-worldwide.com www.os-worldwide.com

### Taiwan

12F., N. 213, Sec. 3, Beixin Rd., Xindian Dist., Nuova Taipei 231, Taiwan, R.O.C. www.optoma.com.tw

**(** +886-2-8911-8600 File +886-2-8911-6550 services@optoma.com.tw asia.optoma.com

### Hong Kong

Unit A, 27/F Dragon Centre, 79 Wing Hong Street, Cheung Sha Wan, Kowloon, Hong Kong

**(** +852-2396-8968 **Hereford** +852-2370-1222 www.optoma.com.hk

#### Cina

5F, No. 1205, Kaixuan Rd., **Changning District** Shanghai, 200052, China

+86-21-62947376 +86-21-62947375 www.optoma.com.cn

**(** +49 (0) 211 506 6670 +49 (0) 211 506 66799 🛃 info@optoma.de

**(**] +47 32 98 89 90 Fig +47 32 98 89 99 🛃 info@optoma.no

+82+2+34430005

66 Italiano

### Normative ed avvisi sulla sicurezza

*Questa appendice elenca gli avvisi generici relativi al proiettore.* 

### **Avviso FCC**

Questo dispositivo è stato controllato ed è stato trovato conforme ai limiti di un apparecchio digitale di Classe B, in conformità all'articolo 15 delle norme FCC. Questi limiti sono stati determinati per poter garantire una protezione ragionevole da interferenze nocive nel caso di installazioni residenziali. Questo dispositivo genera, utilizza e può irradiare energia di frequenza radio e, se non è installato ed utilizzato in accordo alle istruzioni date, può causare interferenze dannose alle comunicazioni radio.

Non vi è tuttavia garanzia che non si verifichino interferenze in un'installazione particolare. Se questo dispositivo provoca interferenze dannose alla ricezione radiofonica o televisiva, che possono essere determinate accendendo o spegnendo il dispositivo, l'utente è incoraggiato a cercare di correggere l'interferenza adottando una o più delle seguenti misure:

- Riorientare o ricollocare l'antenna ricevente.
- Aumentare la distanza tra l'attrezzatura e l'antenna.
- Collegare l'attrezzatura ad una presa di corrente su di un circuito diverso da quello a cui è collegata l'antenna.
- Consultare il rivenditore o un tecnico specializzato radio / TV per aiuto.

#### Avviso: Cavi schermati

Tutti i collegamenti ad alti dispositivi di computazione devono essere eseguiti usando cavi schermati per mantenere la conformità con le normative FCC.

#### **Attenzione**

Cambiamenti o modifiche non espressamente approvati dal produttore, possono annullare l'autorità all'uso da parte dell'utente di questa attrezzatura, che è garantita dalla FCC (Federal Communications Commission).

#### **Condizioni operative**

Questo dispositivo è conforme all'articolo 15 delle norme FCC. Il funzionamento è soggetto alle due seguenti condizioni:

- 1. Questo dispositivo non può provocare interferenze dannose.
- 2. Questo dispositivo deve accettare tutte le interferenze ricevute, incluse le interferenze che possono provocare operazioni indesiderate.

#### Avviso: utenti canadesi

Questo apparecchio di Classe B è conforme alla Normativa canadese ICES-003.

#### Remarque à l'intention des utilisateurs canadiens

Cet appareil numérique de la classe B est conforme à la norme NMB-003 du Canada.

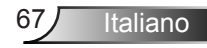

### Dichiarazione di conformità per i Paesi della Comunità Europea

- Direttiva 2004/108/EC sulla Compatibilità Elettromagnetica (emendamenti inclusi)
- Direttiva 2006/95/EC sui bassi voltaggi
- Direttiva R & TTE 1999/5/EC sui terminali radio e di telecomunicazione (se il prodotto ha funzioni RF)

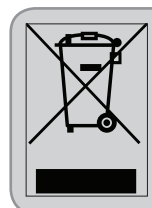

#### Istruzioni sullo smaltimento

Non smaltire questo dispositivo elettronico nei rifiuti urbani. Per ridurre l'inquinamento ed assicurare la più alta protezione dell'ambiente globale, riciclare questo dispositivo.